# **GUÍA USUARIO ESTUDIANTE**

# SISTEMA DE INFORMACIÓN ACADÉMICO ACADEMUSOFT

UNIVERSIDAD COLEGIO MAYOR DE CUNDINAMARCA Oficina de Planeación, Sistemas y Desarrollo

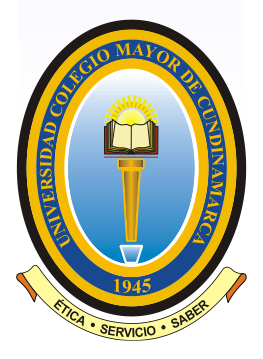

# CONTENIDO

| INTRODUCCIÓN                                                     | 3          |
|------------------------------------------------------------------|------------|
| OBJETIVO                                                         | 3          |
| 1. MARCO LEGAL                                                   | 4          |
| 1.1 REGLAMENTO ESTUDIANTIL – PROGRAMAS PREGRADO                  | 4          |
| 1.2 REGLAMENTO ESTUDIANTIL – PROGRAMAS POSGRADO                  | 6          |
| 1.3 RESOLUCIÓN 400 DE 2007                                       | 6          |
|                                                                  | _          |
| 2. INGRESO AL SISTEMA ACADEMICO                                  | 7          |
| 2.1 Consulta de usuario y contrasena - (Estudiantes Nuevos)      | 9          |
| 2.2 Academico Estudiante                                         |            |
| 2.2.1 Hoja de Vida                                               |            |
| 2.2.2 Consultar Liquidación de Estudiante                        | 13         |
| 2.2.3 Realizar Matricula en Linea                                | 15         |
| 2.2.3.1 Matricular Dense de Electives                            | 10         |
| 2.2.3.2 Matricular Barco de Electivas                            | 18         |
| 2.2.3.3 Cambio de Grupo                                          | 18         |
| 2.2.3.4 FIIIall2al                                               | 19         |
| 2.2.5 Herorio Estudionto                                         | 19         |
| 2.2.5 Holdilo Estudialite                                        | 19         |
| 2.2.7 Demanda de Componentes Temáticos (Materias) por Estudiante | 20<br>22   |
| 2.3 PÉRDIDA DEL CLIPO - READMISIÓN                               | 22<br>22   |
| 2.4 PROMEDIOS                                                    | 23<br>24   |
| 2.5 CURSOS VACACIONALES O DE NIVELACIÓN                          | 24<br>21   |
| 2.6 LEGALIZACIÓN DE LA MATRÍCULA ACADÉMICA                       | 24<br>24   |
| 2.6.1 Estudiantes Antiquos                                       | 24<br>24   |
| 2.6.2 Estudiantes Nuevos                                         | 24         |
| 2.6.2 1 Inscripción de la Electiva de Complementación Integral   | 25         |
| 2 6 2 2 Legalización de matrícula                                | 26         |
| 2.6.2.3 Examen médico v laboratorio                              |            |
|                                                                  |            |
| 3. EVALUACIÓN DOCENTE                                            |            |
|                                                                  |            |
| 4. CORREO ELECTRÓNICO                                            | 29         |
|                                                                  |            |
| 5. FOMENTO A LA PARTICIPACIÓN DE USUARIOS                        |            |
|                                                                  |            |
| 6 RECURSOS V SERVICIOS INFORMÁTICOS                              | 21         |
|                                                                  |            |
|                                                                  | <b>Э</b> Г |
|                                                                  |            |

# INTRODUCCIÓN

El Sistema de Información Académico de la Universidad Colegio Mayor de Cundinamarca está creado para ofrecer un entorno que le permita al estudiante realizar de una manera ágil y amigable procedimientos relacionados con su quehacer académico como son consultas dinámicas de liquidación, matrícula académica, evaluación docente, consulta de notas y horarios entre otros.

Los estudiantes deben ingresar al sistema con un usuario y contraseña propios, visualizar la información personal, actualizarla cuando lo crea conveniente, verificar la liquidación con los recargos y descuentos asignados, consultar las notas que ha obtenido en el actual periodo y en toda su trayectoria académica.

El proceso de consulta y de matrícula en línea, se convierte en una herramienta estratégica para agilizar la matrícula de componentes, la inscripción de las mismas en sus respectivos grupos y horarios; busca ofrecer un producto eficaz, aplicando un proceso que conduce a un resultado de alta calidad que satisfaga las necesidades y cumpla con las expectativas de quienes se beneficiarán con el uso del aplicativo.

## **OBJETIVO**

Facilitar una herramienta para el estudiante permitiéndole realizar los procesos académicos en el sistema de información académico.

#### 1.1 REGLAMENTO ESTUDIANTIL – PROGRAMAS PREGRADO

Acuerdo 015 de 2021 "Por el cual se expide el Reglamento Estudiantil para los Programas de Pregrado de la Universidad Colegio Mayor de Cundinamarca.", indica:

Artículo 27. Inscripción de componentes temáticos. Es el proceso mediante el cual los estudiantes, una vez completado el proceso de matrícula o renovado su matrícula, inscriben en el Sistema de Información Académica los componentes temáticos que cursarán en cada periodo académico en las fechas señaladas para tal fin.

**Parágrafo.** Si un estudiante tiene un promedio igual o superior a cuatro coma tres (4,3) puede solicitar al Consejo de Facultad la autorización para cursar hasta veinte (20) créditos durante el semestre.

Artículo 28. Cancelación de la inscripción de componentes temáticos. Si un estudiante ha inscrito un componente temático y decide no cursarlo debe cancelar la inscripción durante las cuatro (4) primeras semanas después de iniciadas las clases.

Artículo 29. Asistencia en programas presenciales a distancia, virtuales y duales. La asistencia puntual a las sesiones presenciales y sesiones virtuales sincrónicas debe ser registrada por el respectivo docente según el cronograma establecido. Por cada hora de inasistencia al trabajo presencial o virtual sincrónico se registrará una falla.

**Parágrafo 1.** La asistencia a un número menor al setenta por ciento (70%) de las horas de clase presencial o virtual sincrónica, es causa de pérdida del componente temático. La calificación definitiva en estos casos es de uno coma cero (1,0) y el estudiante deberá repetir el componente temático.

**Parágrafo 2.** La asistencia a las tutorías académicas para los programas presenciales es voluntaria y para los programas en la modalidad distancia es obligatoria.

Artículo 33. Pruebas de evaluación. Las pruebas de evaluación pueden ser: objetivas, formativas, escritas, orales, trabajos en grupo o individuales, ensayos, informes, prácticas u otra forma pedagógica que el docente considere adecuada para el cumplimiento de los objetivos del programa en el componente temático a su cargo que conlleve al desarrollo de las competencias requeridas mediante seguimiento del desarrollo y desempeño académico del estudiante. Las pruebas de evaluación se clasifican en:

**1. Pruebas parciales.** Pruebas que se aplican a los estudiantes durante el periodo académico para evaluar su desempeño, las cuales se orientan al logro de competencias específicas.

**2. Pruebas finales.** Pruebas que deben presentar los estudiantes al término de un periodo académico y comprenden la totalidad del contenido programático.

**3. Pruebas supletorias.** Son pruebas que reemplazan una prueba parcial o final, cuando esta no se presenta en la fecha fijada, por razón de fuerza mayor o caso fortuito.

**Parágrafo.** Para presentar una prueba supletoria, el estudiante debe solicitarla por escrito, adjuntando la correspondiente justificación y cancelando previamente los derechos

pecuniarios del caso. Las pruebas supletorias son autorizadas por la dirección o coordinación del programa y tienen el mismo valor porcentual de la prueba que se suple.

Artículo 34. Calificación Definitiva. La calificación definitiva de un componente temático en los programas de pregrado en las diferentes modalidades es el resultado de tres momentos de evaluación: Dos (2) pruebas de evaluación parcial, cada una con un valor del treinta por ciento (30%) y una prueba de evaluación final, equivalente al cuarenta por ciento (40%) del total de la nota del componente temático. La calificación definitiva representa la cuantificación del seguimiento al desempeño del estudiante orientado hacia el logro de las competencias previstas en el programa académico que cursa.

**Parágrafo 2.** Los docentes deben registrar en el sistema de información académica las calificaciones obtenidas por los estudiantes en las pruebas de evaluación practicadas durante el periodo académico, previa comunicación y retroalimentación de los resultados con los estudiantes una vez calificadas las pruebas. El estudiante debe verificar sus calificaciones en el Sistema de Información Académica y hacer las aclaraciones respectivas, si hubiera lugar a ello. Para tal fin, tendrá máximo tres (3) días hábiles a partir de la última fecha de registro de notas establecida en el calendario general de actividades académicas.

Artículo 35. Información del componente temático. El primer día de clase de cada periodo académico los docentes informarán a los estudiantes sobre el contenido y la planificación del componente temático a su cargo, la metodología, los porcentajes y los criterios de evaluación que estimen pertinentes para el desarrollo del componente.

**Artículo 40. Tipo de calificación y escala.** En todos los programas académicos, las calificaciones de las pruebas de evaluación académica son numéricas en una escala de uno coma cero (1,0) hasta cinco coma cero (5,0), expresada en unidades y décimas.

**Parágrafo.** Para el cálculo de la calificación definitiva las centésimas se aproximan a las décimas, de acuerdo con la siguiente regla: si la centésima es igual o mayor a cero coma cero cinco (0,05) la décima se aproxima a una décima por encima, de lo contrario no se tiene en cuenta.

Artículo 41. Registro de calificaciones. Una vez finalizada la evaluación de cada componente temático en un periodo académico, los docentes tendrán un plazo máximo de tres (3) días hábiles para entregar en coordinación académica las calificaciones correspondientes al periodo que termina, luego de verificadas su registro en el sistema de información académica.

**Artículo 43. Excepcionalidades en las calificaciones**. La calificación de un componente temático será excepcionalmente de cero coma cero (0,0) en los siguientes casos:

- Cuando el estudiante inscriba y no curse un componente temático.
- Cuando una prueba sea anulada por fraude.

Artículo 47. Reserva del cupo. Durante la carrera el estudiante puede solicitar la reserva de su cupo hasta por dos (2) periodos académicos, los cuales pueden ser consecutivos. El estudiante debe solicitar ante el Consejo de Facultad la reserva de cupo por situación de fuerza mayor o caso fortuito, debidamente soportado, hasta antes del registro de notas de la primera prueba de evaluación parcial.

#### 1.2 REGLAMENTO ESTUDIANTIL – PROGRAMAS POSGRADO

Acuerdo 02 de 2018 "Por el cual se expide el Reglamento Estudiantil para los Programas de Posgrado de la Universidad Colegio Mayor de Cundinamarca", indica:

**Artículo 33.** La no asistencia igual o superior al veinte por ciento (20%) de las clases que requieran presencialidad, es causa de pérdida del módulo o componente temático. La calificación definitiva en estos casos es de cero puntos cero (0.0) y el estudiante debe repetir el módulo o componente temático cuando esté programado.

**Artículo 40.** La calificación definitiva del módulo o componente temático es el resultado de dos momentos de evaluación: dos evaluaciones parciales, cada una con un valor del veinticinco por ciento (25%) y una evaluación final, equivalente al cincuenta por ciento (50%), las cuales constituyen el seguimiento del desempeño académico para el desarrollo de las competencias.

**Artículo 48**. CALIFICACIONES. En todos los programas de Posgrado las calificaciones son numéricas de cero punto cero (0.0) a cinco punto cero (5.0) en unidades y décimas. En la calificación definitiva las centésimas se aproximan a la décima superior si su número es igual o mayor a cinco (5), o no se tienen en cuenta si es inferior.

**Artículo 49.** Es aprobatoria la calificación de tres punto cinco (3.5) como mínimo en las evaluaciones. El promedio semestral exigido para permanecer en la Universidad es de (3.8) para especialización, 4.0 para maestría y 4.2 para doctorado.

#### 1.3 RESOLUCIÓN 400 DE 2007

Por la cual se establece la digitación y publicación de calificaciones, a través de la página web institucional

**Artículo 3:** El Estudiante es responsable de verificar sus calificaciones vía Internet, para conocerlas con oportunidad y solicitar, de ser necesarias, aclaraciones dentro de los tres (3) días hábiles siguientes a la publicación en la página Web institucional.

Abrir el navegador, (se recomienda usar Mozilla), configurar las ventanas emergentes e ingresar a página web de la Universidad: <u>http://www.unicolmayor.edu.co/</u> y seleccione la opción "Servicios"

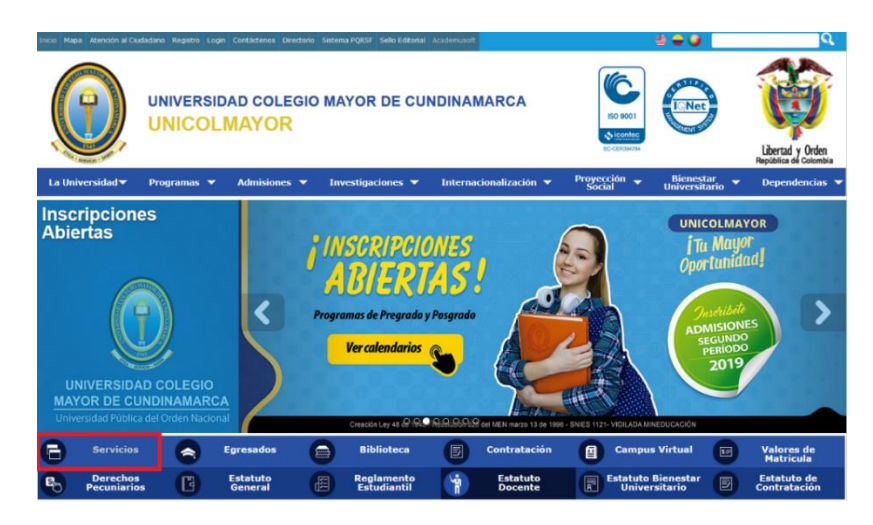

Seleccione SISTEMA ACADÉMICO – ACADEMUSOFT

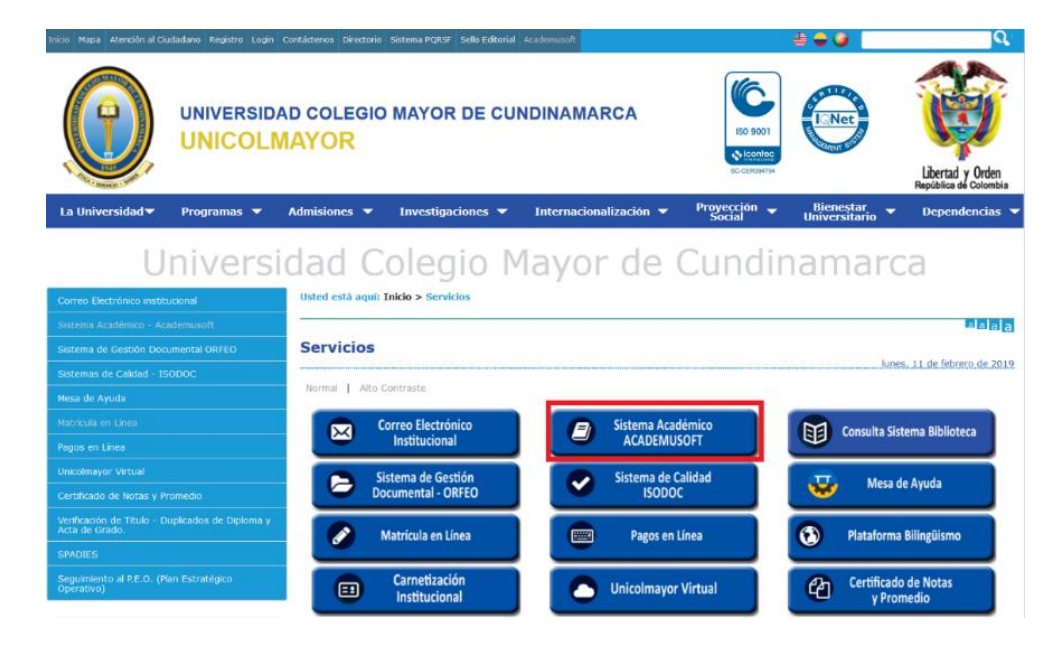

Seleccione Ingreso Academusoft

| Inicio Mapa Atención al Ciudadano                                                                                                    | Registro Login C   | contácterios Directorio Sistema PQRSF Se | illo Editorial Academusoft    |                        | ê <b>-</b> 9               | ସ୍                                        |  |  |  |
|----------------------------------------------------------------------------------------------------|--------------------|------------------------------------------|-------------------------------|------------------------|----------------------------|-------------------------------------------|--|--|--|
|                                                                                                    | IVERSIDA<br>NICOLM | D COLEGIO MAYOR D                        | DE CUNDINAMARCA               |                        | I.Net                      | Libertad y Orden<br>República de Cotombia |  |  |  |
| La Universidad 🔻 🛛 Prog                                                                                                    | gramas 🔻           | Admisiones 🔻 Investigacio                | nes 👻 Internacionalización 👻  | Proyección 🚽<br>Social | Bienestar<br>Universitario | Dependencias                              |  |  |  |
| Correo Exectivinco institucional<br>Sostema Académico - Academisolt<br>Sostema Académico - Academisolt<br>Correo Exectivinco institucional<br>Sostema Académico - Academisolt<br>Academisolt<br>Correo Exectivinco institucional<br>Sostema Académico - Academisolt |                    |                                          |                               |                        |                            |                                           |  |  |  |
| Sistemas de Calidad - ISODOC                                                                                                    |                    | Ingreso Academusoft                      | Como recordar la contraseña   |                        | Manual de Ingreso al Siste | ma por Calculadora                        |  |  |  |
|                                                                                                    |                    |                                          |                               |                        | -                          |                                           |  |  |  |
|                                                                                                    |                    | Manual para desbloquear pop-ups          | Consulta Usuario y Contraseña | - Estudiantes          | Manual - Módulo Estudian   |                                           |  |  |  |
|                                                                                                    |                    |                                          |                               |                        | The Architecture           |                                           |  |  |  |
|                                                                                                    |                    | Manual - Módulo Docentes                 | Manual - Módulo Evaluación D  | ocente                 | Manual - Módulo de Encue   | istas                                     |  |  |  |
| Verificación de Título - Duplicados<br>Acta de Grado.                                                                                                    |                    | Video tutoriales Sistema Académico       |                               |                        |                            |                                           |  |  |  |
|                                                                                                    |                    |                                          |                               |                        |                            |                                           |  |  |  |
| Seguimiento al P.E.O. (Plan Estrat<br>Operativo)                                                                                                    | itégico            |                                          |                               |                        |                            |                                           |  |  |  |

Coloque su usuario y utilice la calculadora para ingresar su contraseña, por último, de clic en "Ingresar".

| C                              |                                                     | ISIDAD CO                                        | LEGIO                                       | A                                            |                                            |                                                   |                                      |                                                     |                                                         |                            |                                       | A                                                                                                    | Transacciones                                                                                                    |
|--------------------------------|-----------------------------------------------------|--------------------------------------------------|---------------------------------------------|----------------------------------------------|--------------------------------------------|---------------------------------------------------|--------------------------------------|-----------------------------------------------------|---------------------------------------------------------|----------------------------|---------------------------------------|----------------------------------------------------------------------------------------------------|----------------------------------------------------------------------------------------------------|
| <b>%</b> I                     | nicio Se                                            | eguro                                            |                                             |                                              |                                            |                                                   |                                      |                                                     |                                                         |                            |                                       |                                                                                                    | Ayuda 🚫                                                                                                    |
| Estir<br>"Rest<br>su c<br>calc | nado usua<br>ablecer" li<br>orreo elec<br>uladora y | ario, ind<br>mpiará<br>trónico<br>seleccio<br>Si | ique s<br>los ca<br>Su c<br>one el<br>tiene | su Usu<br>impos<br>ontrase<br>númei<br>dudas | ario y<br>y el b<br>eña d<br>ro qu<br>sobr | / Cont<br>ootón '<br>le ingr<br>e corr<br>e el in | rasei<br>'¿Ha<br>espo<br>ca<br>gresi | ña, y<br>olvid<br>se ba<br>nde a<br>mbia<br>o, lo i | haga (<br>ado su<br>sa en<br>a cada<br>n cada<br>n cada | clic<br>val<br>let<br>a ve | k er<br>ontra<br>ores<br>ra y<br>ez q | n el botón "Ingre<br>aseña?" le ayud<br>s numéricos aso<br>a cada número<br>ue ingresa.<br>bservar el siguio | sar" para acceder a la plataforma. El botón<br>ará a recuperar su contraseña por medio de<br>ciados a su clave. Utilice los botones de la<br>de su clave. Los valores de la calculadora<br>ente videotutorial: <u>Aquí</u> . |
|                                |                                                     |                                                  | Va                                          | ores A                                       | lfabé                                      | ticos                                             |                                      |                                                     |                                                         |                            | ß                                     | Usuario                                                                                                    | usuario_estudiante                                                                                                    |
|                                | <b>A</b> 8                                          | В                                                | 5                                           | С                                            | 2                                          | D                                                 | 9                                    | E                                                   | 7                                                       |                            | A                                     | Contración                                                                                                   |                                                                                                    |
|                                | <b>F</b> 8                                          | G                                                | 4                                           | н                                            | 2                                          | 1                                                 | 3                                    | •                                                   | 8                                                       |                            | 4                                     | J Contrasena                                                                                                 |                                                                                                    |
|                                | K 9                                                 | L                                                | 2                                           | M                                            | 0                                          | N                                                 | 2                                    | 1                                                   | 0                                                       |                            |                                       |                                                                                                    | 7 8 9                                                                                                    |
|                                | 0 4<br>T 5                                          | P                                                | 8                                           | Q                                            | 3                                          | R                                                 | 0                                    | :                                                   | 5 1<br>7 2                                              |                            |                                       |                                                                                                    |                                                                                                    |
|                                | Y 0                                                 | 7                                                | 4                                           | v                                            | 5                                          |                                                   | 0                                    | 1                                                   |                                                         |                            |                                       |                                                                                                    | 4 5 6                                                                                                    |
|                                |                                                     |                                                  |                                             | loros n                                      | umór                                       | icos                                              |                                      |                                                     |                                                         |                            |                                       |                                                                                                    | 1 2 3                                                                                                    |
|                                | 0 0                                                 | 4                                                | va<br>5                                     |                                              | E                                          | 2                                                 | 4                                    |                                                     | 1 7                                                     | _                          |                                       |                                                                                                    | 0                                                                                                    |
|                                | 5 1                                                 | 1                                                | 5                                           | 2                                            | 6                                          | 3                                                 | 4                                    | 4                                                   | 1                                                       |                            |                                       |                                                                                                    |                                                                                                    |
|                                | 5                                                   | Ū                                                |                                             |                                              |                                            |                                                   |                                      |                                                     |                                                         |                            |                                       | Restablece                                                                                                   | er Retroceso Ingresar                                                                                                    |

En caso de olvido de la contraseña dé clic en "¿Ha olvidado su Contraseña?" y asegúrese de colocar únicamente su usuario del sistema académico y dé clic en "enviar" para recibir en el correo electrónico de restablecimiento.

| UNIVERSIDAD COLEGIO<br>MAYOR DE CUNDINAMARCA                    |                                                                                                    | Transacciones                                                                                                    |
|-----------------------------------------------------------------|----------------------------------------------------------------------------------------------------|----------------------------------------------------------------------------------------------------|
| Recordar Contraseña                                             |                                                                                                    |                                                                                                    |
| Para recuperar su Contraseña<br>en la opción "Enviar". Enviaren | es necesario que ingrese única y exclusi<br>nos una contraseña provisional, que cadu<br>registrado dentro del Apl | vamente el <b>Usuario del Sistema Académico</b> y de clic<br>ucará una vez la utilice, al correo electrónico que tiene<br>licativo. |
|                                                                 | Usuario                                                                                                    |                                                                                                    |
|                                                                 | usuario_estudiante                                                                                                | Enviar                                                                                                    |
|                                                                 |                                                                                                    |                                                                                                    |

#### 2.1 Consulta de usuario y contraseña - (Estudiantes Nuevos)

Seleccione la opción Consulta Usuario y Contraseña – "Sr. estudiante, inicialmente, su contraseña de acceso al sistema académico será el mismo nombre de usuario asignado. Asegúrese de seleccionar en la siguiente página el tipo de documento que le corresponde y de ingresar correctamente el número del mismo. Si encuentra algún inconveniente en el acceso, por favor acérquese a la Oficina de Planeación, Sistemas y Desarrollo de la Universidad o comuníquese al número de teléfono (1) 2 82 83 89."

| Inicio Mapa Atención al Ciuda                 | adano Registro Login Cor | ntáctenos Directorio Sis | tema PQRSF Sello Editorial Acade | emusoft                       |                                  | - 👙 🖶 🥥 -                  | Q                                         |
|-----------------------------------------------|--------------------------|--------------------------|----------------------------------|-------------------------------|----------------------------------|----------------------------|-------------------------------------------|
|                                               | UNIVERSIDA<br>UNICOLN    | ND COLEGIO<br>IAYOR      | MAYOR DE CUM                     | NDINAMARCA                    | ISO 9001<br>Contec<br>Sc-CERSH7M | <b>E</b> Net               | Libertad y Orden<br>República de Colombia |
| La Universidad 🔻                              | Programas 🔻              | Admisiones 🔻             | Investigaciones 🔻                | Internacionalización 🔻        | Proyección 🚽<br>Social           | Bienestar<br>Universitario | Dependencias 🔻                            |
| U                                             | niversi                  | dad C                    | olegio M                         | layor de                      | Cundi                            | namar                      | са                                        |
| Correo Electrónico institue                   | cional                   | Usted está aquí:         | Inicio > Servicios > Sistem      | a Académico - Academusoft     |                                  |                            |                                           |
| Sistema Académico - Aca                       | demusoft                 | Acad                     | emuSoft = e                      |                               |                                  |                            |                                           |
| Sistema de Gestión Docur                      | mental ORFEO             |                          |                                  |                               |                                  |                            |                                           |
| Sistemas de Calidad - ISC                     | DDOC                     | Ingreso Academus         | soft                             | Como recordar la contraseña   |                                  | Manual de Ingreso al Sist  | ema por Calculadora                       |
|                                               |                          |                          |                                  |                               |                                  |                            |                                           |
| Matrícula en Línea                            |                          | Manual para desbi        | loquear pop-ups                  | Consulta Usuario y Contraseña | - Estudiantes                    | Manual - Módulo Estudia    | ntes                                      |
| Pagos en Línea                                |                          |                          |                                  |                               |                                  |                            |                                           |
| Unicolmayor Virtual                           |                          | Manual - Módulo I        | Docentes                         | Manual - Módulo Evaluación Do | ocente                           | Manual - Módulo de Encu    | estas                                     |
| Certificado de Notas y Pro                    |                          | _                        |                                  |                               |                                  |                            |                                           |
| Verificación de Título - Du<br>Acta de Grado. |                          | Video tutoriales Si      | istema Académico                 |                               |                                  |                            |                                           |
| SPADIES                                       |                          |                          |                                  |                               |                                  |                            |                                           |

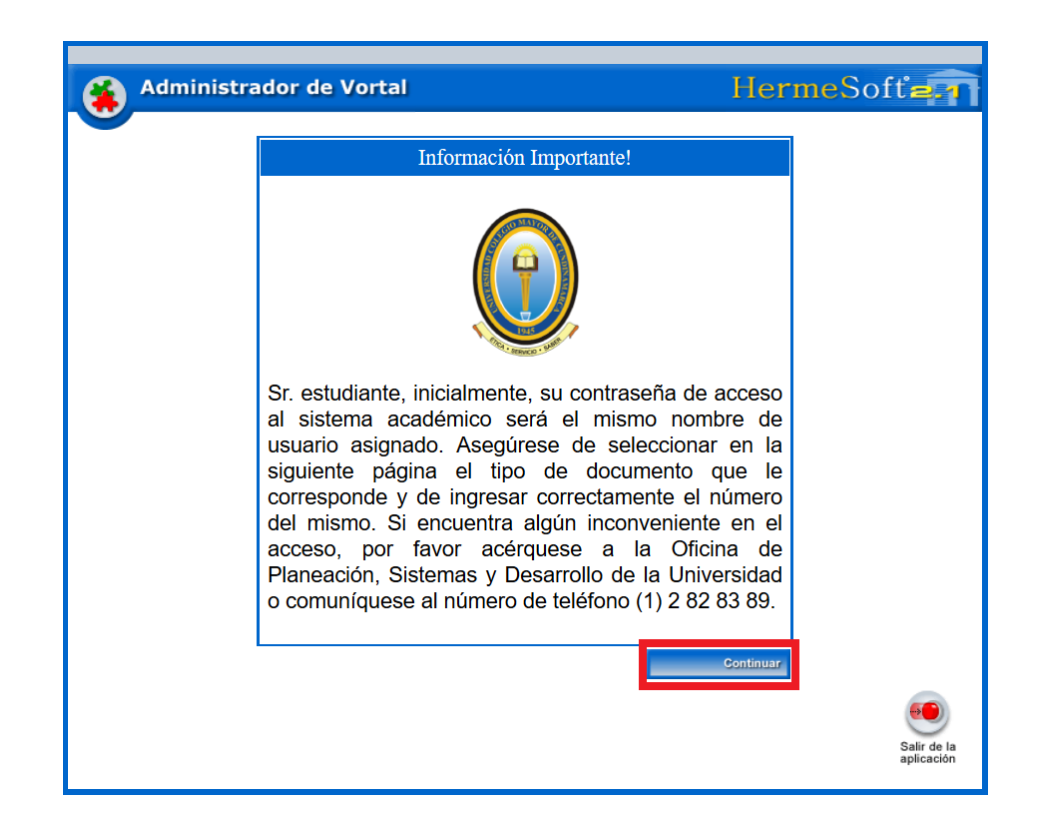

Digite el número de documento de identidad con el que se inscribió y de clic en "Consultar"

| Administrad | or de Vortal                                                                   |           | HermeSoft                          |
|-------------|--------------------------------------------------------------------------------|-----------|------------------------------------|
|             | Consultar Usuario Es<br>Tipo de Documento<br>CÉDULA DE CIUDADANÍA COLOMBIANA 🗸 | Documento |                                    |
| Volver      |                                                                                | Cons      | ultar<br>Salir de la<br>aplicación |

El sistema arrojará el usuario asignado dentro de la institución, recuerde que el primer ingreso a la plataforma tendrá como contraseña su mismo usuario.

| Admini | istrador de Vortal              |                              |            | Herme | Soft                   |
|--------|---------------------------------|------------------------------|------------|-------|------------------------|
|        | Usuario                         | )                            |            |       |                        |
|        | Tipo de Documento               |                              | Documento  |       |                        |
|        | CÉDULA DE CIUDADANÍA COLOMBIANA |                              | :020000070 |       |                        |
|        | Nombre                          |                              | Usuario    |       |                        |
|        | Dutten Andrea Mutter No Beltran |                              | dameneekre |       |                        |
| Volver |                                 | Ingreso<br>Sistema Académico |            |       | Salir de la aplicación |

Ingresa al campus académico:

| 🔄 🖻 🐐 🔇 🚺                                                        | Hola, Gisell Dayana Alvarado Cruz, bienvenido(a) a su Campus TI                                                                                                    |
|------------------------------------------------------------------|----------------------------------------------------------------------------------------------------|
| Editar /                                                         | Gestión 🕖                                                                                                    |
| Este Porlet no tiene Aplicaciones<br>asociadas.<br>Mis Favoritos | Académico<br>Estudiante<br>Estudiante                                                                                                    |
| AlexanderStreet     Ebrary                                       | Editar                                                                                                    |
| EIU ViewsWire     E-libro                                        | Anuncios     (E : Unicolmayor) [ R : Unicolmayor] Los invitamos a seguirnos en las Redes Sociales:* Facebook:     http://www.facebook.com/pages/Universidad-Colegio-Mayor-de-Cundinamarca-P%C3%A1gina-Oficial |
| <ul> <li>Juriversia</li> <li>Ver más Q. Editar /</li> </ul>      | /133043026763032?sk=wall * Twitter: @UColMayorCundi *Youtube: http://www.youtube.com/UColMayorCundi Ver más Q Editar /                                                                                        |

| - | 6   |
|---|-----|
|   | - 1 |
|   |     |

Permite cambiar la contraseña (se recomienda realizarlo periódicamente)

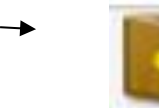

Cerrar Sesión.

## 2.2 Académico Estudiante

Una vez el estudiante ha realizado el logueo dentro del sistema con su usuario y contraseña, se desplegará la interfaz de bienvenida y tendrá que ingresar por el icono "Académico Estudiante" donde encontrará una serie de funcionalidades que involucran diferentes procesos que serán descritos en el presente manual.

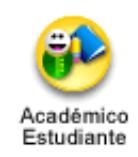

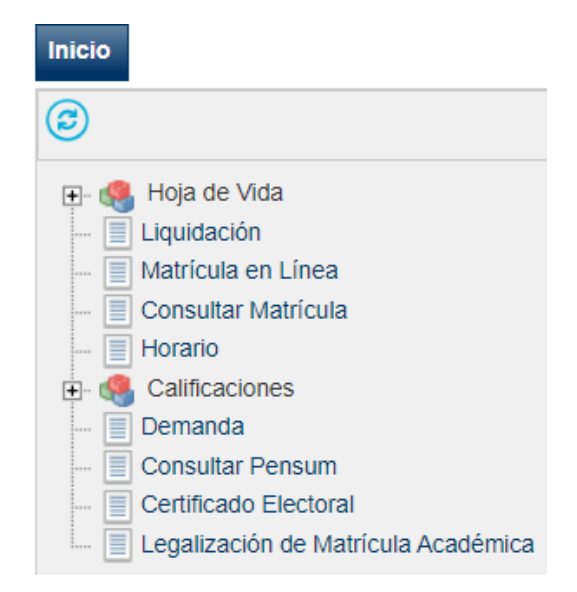

#### 2.2.1 Hoja de Vida

Esta funcionalidad permite que el estudiante vea un resumen de la información que registró al momento de inscribirse. Permite actualizar los datos personales (dirección, teléfono, email, entre otros) no se puede actualizar el documento de identidad por cuanto el estudiante debe entregar en la coordinación académica fotocopia de la cédula de ciudadanía para que allí le actualicen el documento en el sistema. Es de vital importancia que actualice sus datos personales.

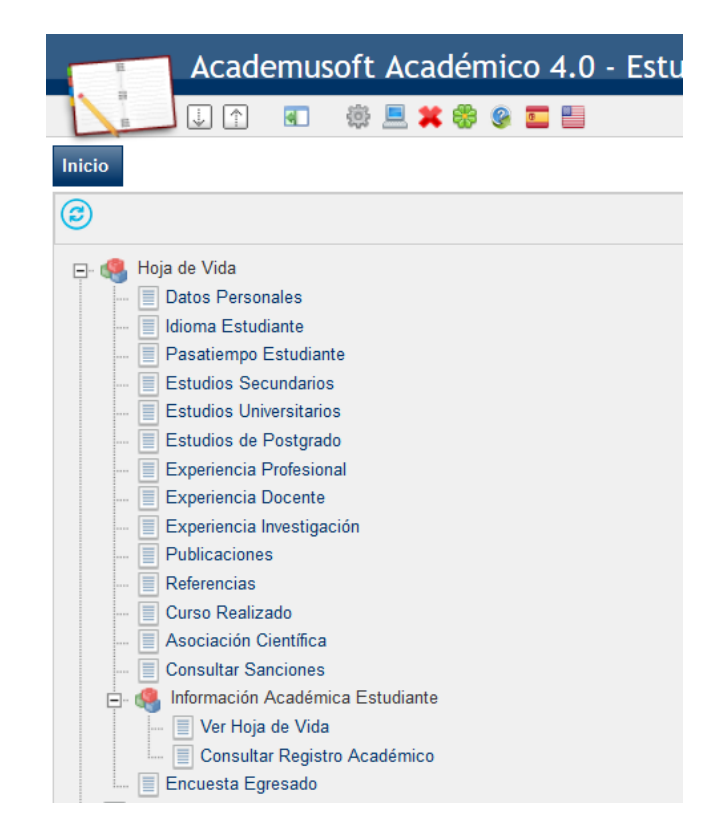

#### 2.2.2 Consultar Liquidación de Estudiante

Esta funcionalidad permite que el estudiante consulte los conceptos, fechas de pago, cuentas bancarias y el estado de la liquidación del programa en el cual se encuentra matriculado y activo dentro de la institución. Una vez ha dado clic sobre ésta función, debe seleccionar el programa de su interés y luego dar clic sobre la opción Continuar.

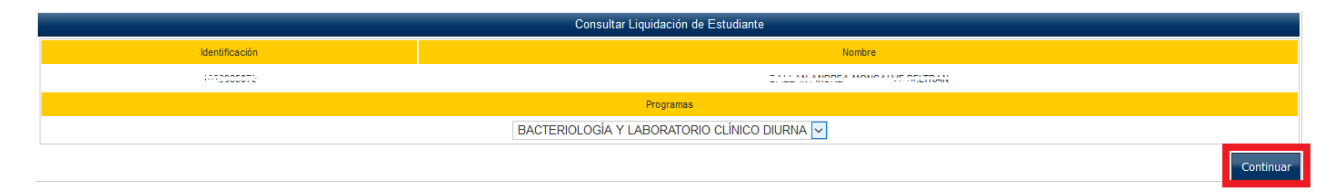

El sistema genera una interfaz que muestra los datos básicos y las liquidaciones del estudiante. Debe seleccionar uno de los registros de las referencias de pago y dar clic sobre la opción Continuar.

|                                                                                                    |                                                                                                    |        |             |                 | Consultar Liqui             | dación de Estudiante        |                       |                   |                |         |                  |           |  |  |  |  |  |  |
|----------------------------------------------------------------------------------------------------|----------------------------------------------------------------------------------------------------|--------|-------------|-----------------|-----------------------------|-----------------------------|-----------------------|-------------------|----------------|---------|------------------|-----------|--|--|--|--|--|--|
| Top de DocumenteTop de DocumenteColspan="6"Colspan="6"Colspan="6"Colspan="6"Colspan="6"Colspan="6"Colspan="6"Colspan="6"Colspan="6" <th colspan<="" td=""><td></td><td></td><td></td><td></td><td>Dat</td><td>os Básicos</td><td></td><td></td><td></td><td></td><td></td><td></td></th>                                                                                                    | <td></td> <td></td> <td></td> <td></td> <td>Dat</td> <td>os Básicos</td> <td></td> <td></td> <td></td> <td></td> <td></td> <td></td> |        |             |                 |                             | Dat                         | os Básicos            |                   |                |         |                  |           |  |  |  |  |  |  |
| COLCOLControlLinking Figure 100 Set 1 - RN-CPALControlSEDE 1 - RN-CPALSEDE 1 - RN-CPAL <th <="" colspan="6" td=""><td>Identificación</td><td></td><td>Tipo de Docum</td><td>ento</td><td colspan="8">to Nombre Código</td></th>                                                                                                    | <td>Identificación</td> <td></td> <td>Tipo de Docum</td> <td>ento</td> <td colspan="8">to Nombre Código</td>                         |        |             |                 |                             |                             | Identificación        |                   | Tipo de Docum  | ento    | to Nombre Código |           |  |  |  |  |  |  |
| Image: State is in the state state | -C20027670                                                                                                    |        | CC          |                 |                             |                             | OREA MONO. LAS OLEMAN |                   |                |         | 10               | 000.02    |  |  |  |  |  |  |
| BACTERIOLOGIA Y LABORATIONO CLÍNICO       DURMA         SEDE 1 - PRINCIPAL       BACTERIOLOGIA Y LABORATIONO CLÍNICO       DURMA         VILTON CALIBRO VILBORATIONO CLÍNICO       Statución         STATU SU COLSPANE AL LABORATIONO CLÍNICO       Statución         VILTON VILBORATIONO CLÍNICO       Statución       Statución         Año       Período       Total Descuento       Stato a Favor       Stato A CINA       Valor Pagado       Stato Actuales         O 20000 - 0 Total Descuento       Stato a Total Descuento       Stato a Total Descuento       Stato A CINA       Valor Pagado       Stato A CINA       Valor Pagado       NORMAL         O 20000 - 2018       2018       2       TOTAL Pagado       NORMAL         O 20000 - 2018       2018       2       Pagado       NORMAL         O 20000 - 2018       2018       Pagado       NORMAL         O 2016 Colspan= 6       Pagado       0       O 2016 Colspan= 6 </td <td></td> <td>Unida</td> <td>d Regional</td> <td></td> <td></td> <td></td> <td>Programa</td> <td></td> <td></td> <td>1</td> <td>lornada</td> <td></td>                                                                                                    |                                                                                                    | Unida  | d Regional  |                 |                             |                             | Programa              |                   |                | 1       | lornada          |           |  |  |  |  |  |  |
| States in the state is a constrained of the state is a constrained of the state is             |                                                                                                    | SEDE 1 | - PRINCIPAL |                 |                             | BACTERIOLOGÍA               | Y LABORATORIO CLÍNICO |                   |                | 6       | DIURNA           |           |  |  |  |  |  |  |
| ANTGUO       ATTOUD       ATTOUD       ATTOUD       ATTOUD       ATTOUD       ATTOUD       ATTOUD       ATTOUD       ATTOUD       ATTOUD       ATTOUD       ATTOUD       TOTAIL Liquidado       TOTAIL Liquidado                                                                                                    |                                                                                                    |        | Categoría   |                 |                             |                             |                       | Situación         |                |         |                  |           |  |  |  |  |  |  |
| Referencia de Pago         Año         Período         Total Liquidado         Total Descuento         Saldo a Favor         Saldo en Contra         Valor Pagado         Saldo Actual         Etadao         Topo           ©         20007 - 9         2018         2         1.141.000,00         0,00         0,00         1.141.000,00         0,00         0,000         1.141.000,00         0,000         0,000         1.141.000,00         0,000         0,000         1.141.000,00         0,000         0,000         1.1219.000,00         0,000         0,000         1.219.000,00         0,000         0,000         1.209.000,00         0,000         0,000         1.209.000,00         0,000         0,000         1.209.000,00         0,000         0,000         1.209.000,00         0,000         0,000         1.209.000,00         0,000         0,000         1.209.000,00         0,000         0,000         1.209.000,00         0,000         0,000         1.209.000,00         0,000         0,000         1.209.000,00         0,000         0,000         1.209.000,00         0,000         0,000         1.209.000,00         0,000         0,000         1.209.000,00         0,000         0,000         1.209.000,00         0,000         0,000         1.209.000,00         0,000         0,000         0,00                                                                                                    |                                                                                                    |        | ANTIGUO     |                 |                             |                             |                       | ACTIVO            |                |         |                  |           |  |  |  |  |  |  |
| Referencia de Pago         Año         Período         Total Liquidado         Total Descuento         Saldo a Favor         Valor Pagado         Saldo Actual         Etada         Tipo           ○ 20000 - 9         2018         2         1.141.000,00         0,00         0,00         0,00         1.141.000,00         NORMAL         PAGADO         NORMAL         0.000         1.141.000,00         0,00         1.141.000,00         0,00         1.000         0,00         1.000,00         0,00         1.000,00         0,00         1.000,00         0,00         1.000,00         0,00         1.000,00         0,00         1.000,00         0,00         1.000,00         0,00         1.000,00         0,00         1.000,00         0,00         1.000,00         0,00         0,00         1.000,00         0,00         NORMAL         0.000         NORMAL         0.000         NORMAL         0.000         1.000,00         0,00         1.000,00         0,00         0,00         1.000,00         0,00         NORMAL         0.000         NORMAL         NORMAL         NORMAL         NORMAL         NORMAL         NORMAL         NORMAL         NORMAL         NORMAL         NORMAL         NORMAL         NORMAL         NORMAL         NORMAL         NORMAL         NORMAL                                                                                                    | Lists de Liquidaciones Actuales                                                                                                    |        |             |                 |                             |                             |                       |                   |                |         |                  |           |  |  |  |  |  |  |
| 0         2018         2         1.11.000,00         0.00         0.00         1.11.000,00         0.00         NORMAL           0         20007 + 2         2018         1         1.219.000,00         0.00         0.00         1.219.000,00         0.00         NORMAL         NORMAL         NORMAL         0.00         1.219.000,00         0.00         NORMAL         NORMAL                                                                                                    | Referencia de Pago                                                                                                    | Año    | Período     | Total Liquidado | Total Descuento             | Saldo a Favor               | Saldo en Contra       | Valor Pagado      | Saldo Actual   |         | Estado           | Tipo      |  |  |  |  |  |  |
| 0         2010         1         1.219.000,00         0,00         0,00         1.219.000,00         0,00         NORMAL           (a)         2019         1         1.205.000,00         0,00         0,00         1.205.000,00         0,00         NORMAL           (b)         2019         1         1.205.000,00         0,00         0,00         1.205.000,00         0,00         NORMAL           Lista de Financiaciónes           Viene Financiaciónes         Total Financiación         Nerés Nora         Periodo         Año         Estado           No se encontraron financiaciones pendientes para el estudiante.           Viene de impedimentos.                                                                                                    | 0 200001 - 9                                                                                                    | 201    | 2           | 1.141.000,00    | 0,00                        | 0,00                        | 0,00                  | 1.141.000,0       | 0              | 0,00    | PAGADO           | NORMAL    |  |  |  |  |  |  |
| ● 2000 00 00         0.00         0.00         0.00         1.200.000.00         0.00         NORMAL           Numero Financiación         Fecha         Pana de Financiaciónes         Total Financiación         Interés Corriente         Interés Mora         Periodo         Año         Estado                                                                                                    | O 20001 - 2                                                                                                    | 2010   | 1           | 1.219.000,00    | 0,00                        | 0,00                        | 0,00                  | 1.219.000,0       | 10             | 0,00    | PAGADO           | NORMAL    |  |  |  |  |  |  |
| Lists de Financiaciones           Número Financiación         Fecha         Pian de Financiación         Total Financiado         Interés Corriente         Interés Mora         Periodo         Año         Estado                                                                                                    | 205273 - 1                                                                                                    | 2019   | 1           | 1.206.000,00    | 0,00                        | 0,00                        | 0,00                  | 1.206.000,0       | 0              | 0,00    | PAGADO           | NORMAL    |  |  |  |  |  |  |
| Número Financiación         Fecha         Pian de Financiación         Total Financiación         Interés Corriente         Interés Mora         Periodo         Año         Estado                                                                                                    |                                                                                                    |        |             |                 | Lista de                    | Financiaciones              |                       |                   |                |         |                  |           |  |  |  |  |  |  |
| No se encontraron financiaciones pendientes para el estudiante.<br>Impedmentos<br>El estudiante está libre de impedimentos.                                                                                                    | Número Financiación                                                                                                    | Fecha  |             | Plan de Fi      | nanciación                  |                             | Total Financiado      | Interés Corriente | Interés Mora P | Período | Año              | Estado    |  |  |  |  |  |  |
| impedmentos<br>El estudiante está libre de impedimentos.                                                                                                    |                                                                                                    |        |             |                 | No se encontraron financiac | iones pendientes para el es | tudiante.             |                   |                |         |                  |           |  |  |  |  |  |  |
| El estudiante está libre de impedimentos.                                                                                                    |                                                                                                    |        |             |                 | Imp                         | pedimentos                  |                       |                   |                |         |                  |           |  |  |  |  |  |  |
| Continuer                                                                                                    |                                                                                                    |        |             |                 | El estudiante est           | á libre de impedimentos.    |                       |                   |                |         |                  |           |  |  |  |  |  |  |
| Contradu                                                                                                    |                                                                                                    |        |             |                 |                             |                             |                       |                   |                |         |                  | Continuar |  |  |  |  |  |  |

El sistema despliega una interfaz que muestra un informe detallado de la liquidación emitida para el estudiante. Puede consultar los conceptos liquidados, que incluyen todos los recargos designados tales como: derechos de matrícula, derechos complementarios: seguro estudiantil, carné estudiantil, estampillas, entre otros. También se muestran las fechas límites para el pago y los bancos con las cuentas habilitadas para realizar las consignaciones. Dispone de la opción Imprimir.

|                                          |                                         |            |                 | Consultar Liquidación de Estud    | Sante             |                     |              |       |                                 |                |                    |                   |
|------------------------------------------|-----------------------------------------|------------|-----------------|-----------------------------------|-------------------|---------------------|--------------|-------|---------------------------------|----------------|--------------------|-------------------|
|                                          |                                         |            |                 | Datos Básicos                     |                   |                     |              |       |                                 |                |                    |                   |
| Identificación                           | Tipo de Documento                       |            |                 |                                   | h                 | iombre              |              |       |                                 |                | Códige             |                   |
| teacher Tra                              | cc                                      |            |                 |                                   |                   | 1100g.ol.11100 0000 |              |       |                                 |                | (1922)             | -                 |
|                                          |                                         | Prog       | prama           |                                   |                   |                     |              |       |                                 | Jomada         |                    |                   |
|                                          | BACTERIOLOGIA Y LABORATORIO CÚNICO DUNA |            |                 |                                   |                   |                     |              |       |                                 |                |                    |                   |
| Referencia de Pago de la Liquidación     |                                         | stado      |                 | Tipo                              |                   | Año                 |              |       | Período Liquidado               |                | Fecha de Exp       | redición          |
| 20020 1                                  | P                                       | IGADO      |                 | NORMAL                            |                   | 2019                |              |       | 1                               |                | 15-02-20           | 19                |
|                                          |                                         |            |                 | Conceptos Liquidados              |                   |                     |              |       |                                 |                |                    |                   |
|                                          |                                         |            | Descripción     |                                   |                   |                     |              |       |                                 | Valor          |                    |                   |
| MATRICULA (MEC. NUEVOS COL. MAY. CUNDI.) |                                         |            |                 |                                   |                   |                     |              |       |                                 |                |                    | 1.114. Series and |
| LOCKER                                   |                                         |            |                 |                                   |                   |                     |              |       |                                 |                |                    | 22.000,00         |
| SEGURO ESTUDIANTIL                       |                                         |            |                 |                                   |                   |                     |              |       |                                 |                |                    | 0.000.00          |
|                                          |                                         |            |                 |                                   |                   |                     |              | Total |                                 |                |                    | 1.208.000.00      |
|                                          |                                         |            |                 | Descuentos                        |                   |                     |              |       |                                 |                |                    |                   |
|                                          |                                         |            | Descripción     |                                   |                   |                     |              |       |                                 | Valor          |                    |                   |
|                                          |                                         |            |                 | No se encontraron registros.      |                   |                     |              |       |                                 |                |                    |                   |
| Valor Total Liquidado                    | Valor Total Descontado                  |            | Valor Saldo a f | avor                              | Valor             | Saldo en Contra     | Valor Ar     |       | tor Anticipo Valor Total a Paga |                | alor Total a Pagar |                   |
| 1 208 000.00                             | 0,00                                    |            | 0,00            |                                   | 0,00              |                     |              | 0,00  |                                 | 1.208.000,00   |                    |                   |
|                                          |                                         |            |                 | Fechas Limites Globales           |                   |                     |              |       |                                 |                |                    |                   |
| Fecha de Pago                            | Recargo o Descuento                     | Valor a F  | Pagar           |                                   | Descrip           | ción                |              |       | Porcentaje basado en Semestre   |                |                    | Semestre          |
|                                          |                                         |            |                 | No se encontraron registros.      |                   |                     |              |       |                                 |                |                    |                   |
|                                          |                                         |            |                 | Cuentas Bancarias                 |                   |                     |              |       |                                 |                |                    |                   |
| Nombre del Banco                         |                                         |            |                 | No                                | mbre de la Cuenta |                     |              |       |                                 | Número de la l | Cuenta             |                   |
| BANCO DAVIVIENDA                         |                                         | DAVIVIENDA |                 |                                   |                   |                     |              |       | 007089999642                    |                |                    |                   |
|                                          |                                         |            |                 | Deudas                            |                   |                     |              |       |                                 |                |                    |                   |
|                                          |                                         |            | 1               | l estudiante se encuentra a paz y | salvo.            |                     |              |       |                                 |                |                    |                   |
|                                          |                                         |            |                 | Pagos de la Liquidación Actua     | 6                 |                     |              |       |                                 |                |                    |                   |
| Тіро                                     |                                         |            | Fecha           |                                   |                   | Estado              |              |       |                                 | Valor          |                    |                   |
| VERIFICACION AUTOMATICA.                 |                                         |            |                 | 25-02-2019 13:55:00               | VALIDO            |                     |              |       |                                 |                |                    | 1.208.000.00      |
|                                          |                                         |            |                 |                                   |                   |                     | Total Pagado |       |                                 |                |                    | 1,208,000,00      |
|                                          |                                         |            |                 |                                   |                   |                     | Saloo Actual |       |                                 |                |                    | 0,00              |
|                                          |                                         |            |                 | Impedimentos                      |                   |                     |              |       |                                 |                |                    |                   |
|                                          |                                         |            |                 | r esconerre esce libre de impedim | #1727¥.           |                     |              |       |                                 |                | Pagar en Linea     | Imprimir          |
|                                          |                                         |            |                 |                                   |                   |                     |              |       |                                 |                |                    |                   |

Opción Imprimir:

Esta opción permite al estudiante realizar una impresión en formato pdf, en el cual se muestra el recibo que se presenta en la institución bancaria, por tener código de barras es necesario que la impresora sea de óptima calidad.

| Celle 28 No. 6-02                                                                                                    |                                         | VERSIDAD COLEGIO MAYOR DE CI<br>00.144.829-9                                     | JNDINAMARCA                   |                                  |                                                          | SEGUNDO<br>Periodo 2013 |
|----------------------------------------------------------------------------------------------------|-----------------------------------------|----------------------------------------------------------------------------------|-------------------------------|----------------------------------|----------------------------------------------------------|-------------------------|
| MATRICULA<br>SECURIO ESTUDIANTIL       5 87.000,00<br>312.000,01         Drefen de Page<br>Colago Estudiantil       144557.1         prot. de RECARGO<br>120.7013 al 507.2013<br>2010       10140         prot. de RECARGO<br>120.7013 al 507.2013<br>2010       10140         PORTE RECARGO<br>120.7013 al 507.2013<br>2010       10140         PORTE RECARGO<br>120.7013 al 507.2013<br>2010       10140         PORTE RECARGO<br>120.7013 al 507.2013<br>2010       10140         PORTE RECARGO<br>120.7013 al 507.2013<br>2010       10140         PORTE RECARGO<br>120.7013 al 507.2013<br>2010       10140         PORTE RECARGO<br>120.7013 al 507.2013<br>2010       10140         PORTE RECARGO<br>120.7013 al 507.2013<br>2010       SECURDO<br>Period 2013         PORTE RECARGO<br>10140       10140         PORTE RECARGO<br>10140       S12.00.00         PORTE RECARGO<br>10140       S12.00.00         PORTE RECARGO<br>10140       S12.00.00         PORTE RECARGO<br>10140       S12.00.00         PORTE RECARGO<br>10140       S12.00.00         PORTE RECARGO<br>10140       S12.00.00         PORTE RECARGO<br>10140       S12.00.00         PORTE RECARGO<br>10140       S12.00.00         PORTE RECARGO<br>10140       S12.00.00         PORTE RECARGO<br>10140       S12.00.00         PORTE RECARGO<br>101400       S12.00.00         P                                                                                                    | Calle                                   | 28 No. 8-02                                                                      |                               |                                  | ·                                                        |                         |
| MATRICULA       \$ \$97.00.00         BEGUND ESTUDUATTL       \$ 12.00.00         Orden de Pago       144357 - 1         Código Estuduatili       Código Estuduatili         pro: de RECARGO       12.07.003 a 26-0013 a 1:07.0013 (0); 575000,00         pro: de RECARGO       12.07.003 a 26-0013 (0); 575000,00         pro: de RECARGO       12.07.003 a 26-0013 (0); 6832,000,00         pro: de RECARGO       12.07.013 a 26-013 (0); 6832,000,00         pro: de RECARGO       12.07.013 a 26-013 (0); 6832,000,00         Pro: de RECARGO       12.07.013 (0); 6832,000,00         Pro: de RECARGO       12.07.013 (0); 6832,000,00         Pago       144357 - 1         Pro: de RECARGO       12.07.013 (0); 6832,000,00         Pro: de RECARGO       12.07.013 (0); 6832,000,00         Pro: de RECARGO       12.07.013 (0); 7000,000,00         Pago       14307 (1); 7000,000,000,000,000,000,000,000,000,00                                                                                                    |                                         | _                                                                                |                               |                                  |                                                          |                         |
| Image: Second Construction Construction Constru                                                                                                    | MATRICULA<br>SEGURO ESTUDIAN            | Ш<br>ПL                                                                          | \$ 567.000,00<br>\$ 12.000,00 | Orden de Pago<br>Código Estudian | 144357 - 1<br>bil                                        |                         |
| Fecha Linities de Pago         Valor a Cancelar           prot. de RECARDO         12-07-0313 a 15-07-0313         10%         635 706.00           prot. de RECARDO         12-07-0313 a 15-07-0313         20%         682 2460.00           prot. de RECARDO         12-07-0313 a 15-07-0313         20%         682 2460.00           OPIA DEPENDENCIA         SELUO         SELUO           Valor Chagae         National Chagae         SECURDO           Valor Chagae         Secure         Secure Consignación Chagae         Secure Consignación Chagae           Valor Chegae         Significación Chagae         MatTROULA         S 597.00.00           Valor Chegae         Significación Chagae         S 12.00.00         S 12.00.00           Valor Chegae         Significación Chegae         S 12.00.00         S 12.00.00           Valor Chegae         Significación Chegae         S 12.00.00         S 12.00.00           (115)Trofessooustropocopi Latistri (1000 000519000(69)05110711         S 12.00.00         S 12.00.00           (115)Trofessooustropocopi Latistri (1000 00051900(69)05110711         S 12.00.00         S 12.00.00           (115)Trofessooustropocopi Latistri (1000 00051900(69)05110716         S 12.00.00         S 12.00.00           (115)Trofessooustropocopi Latistri (1000 00051900(69)05110716         S 12.00.00                                                                                                    |                                         |                                                                                  |                               |                                  |                                                          |                         |
| Dec. BrECANDO<br>1247-0131 al: 24-07-0313<br>ppm. e. RFECANDO<br>1247-0131 al: 24-07-0313<br>ppm. e. RFECANDO<br>17-07-0131 al: 24-07-0313<br>ppm. e. RFECANDO<br>17-07-0131 al: 24-07-0313<br>ppm. e. RFECANDO<br>Periodo 2013           OPIA DEFENDENCIA           VINVERSIDAD COLEGIO MAYOR DE CUNDINAMARCA<br>BESUNDO<br>Celle 28 No. 6-02           Valor Cheque<br>Valor Cheque<br>Valor Ch |                                         | Fechas Limites de Pago                                                           | Valor a Cancelar              |                                  |                                                          |                         |
| Universida Biologia         Universida Biologia                                                                                                    | 0 porc. de RECARGO                      | 24-06-2013 a 11-07-2013                                                          | 0% 579.000,                   | .00                              |                                                          |                         |
| Operative Network         Selucion           OPERATIVE RSIDAD COLEGIO MAYOR DE CUNDINAMARCA         Selucion           Matricula         Selucion           Designación Cheque         Selucion           Valor Cheque         Selucion           Valor Cheque         Selucion           Valor Cheque         Selucion           Valor Cheque         Selucion           Valor Cheque         Selucion           Valor Cheque         Selucion           Valor Cheque         Selucion destructura         Selucion destructura           Valor Cheque         Selucion destructura         Selucion destructura           Valor Cheque         Selucion destructura         Selucion destructura           Valor Cheque         Selucion destructura         Selucion destructura           Valor Cheque         Selucion destructura         Selucion destructura           Valor Cheque         Selucion destructura         Selucion destructura           Valor Cheque         Selucion destructura         Selucion destructura           (dis)/Todeseusoris/figlicologi ratoris/figlicologi rator                                                                                                    | 10 port. de RECARGO                     | 12-07-2013 8 16-07-2013                                                          | 10% 633.700,                  | .00                              |                                                          |                         |
| OPIA DEFENDENCIA     SEGUNDO<br>Periodo 2013       Matrix Cheque<br>Valor Eferio     SEGUNDO<br>Periodo 2013       Valor Cheque<br>Valor Eferio     Matrix Cul.LA<br>SEGUNO ESTUDINITIL       Valor Cheque<br>Valor Eferio     S12.00.00       Valor Cheque<br>Valor Eferio     S12.00.00       Valor Eferio     S12.00.00       Valor Eferio     S12.00.00       Valor Eferio     S12.00.00       Valor Eferio     S12.00.00       Valor Eferio     S12.00.00       Valor Eferio     S12.00.00       Valor Eferio     S12.00.00       Valor Eferio     S12.00.00       Valor Eferio     S12.00.00       Valor Eferio     S12.                                                                                                    | 20 poid. DE NECANOO                     | 17-07-2013 a 20-07-2013                                                          | 20%                           | SELLO                            |                                                          |                         |
| Vaior Cheque         MATRIOULA         \$ 597.000.06           Vaior Electivo         \$         \$ 12.000.06         \$ 12.000.06           Vaior Electivo         \$         \$ 12.000.06         \$ 12.000.06           (115)/700990003576(0200)1415571(00000059/0000(04)01120711         \$ 12.000.06         \$ 12.000.06           (415)/700990003576(0200)1415571(00000059/0000(04)01120711         \$ 12.000.06         \$ 12.000.06           (415)/700990003576(0200)1415571(00000059/0000004)01120711         \$ 12.000.06         \$ 12.000.06           (415)/700990003576(0200)1415571(00000059/0000004)01120711         \$ 12.000.06         \$ 12.000.06           (415)/700990003576(0200)1415571(00000059/0000004)01120711         \$ 12.000.06         \$ 12.000.06           (415)/700990003576(0200)1415571(00000059/0000004)01120711         \$ 12.000.06         \$ 12.000.06           (415)/700990003576(0200)1415571(00000059/0000004)01120711         \$ 12.000.06         \$ 12.000.06           (415)/700990003576(0200)1415571(00000059/0000004)01120711         \$ 12.000.06         \$ 12.000.06           (415)/700990003576(0200)1415571(00000059/000004)01120711         \$ 12.000.06         \$ 12.000.06           (415)/700990003576(0200)1415571(00000059/000004)01120711         \$ 12.000.06         \$ 12.000.06           (415)/700990003576(0200)1415571(00000059/000004)01120711         \$ 12.000.06         \$ 12.000.06                                                                                                    | Cale                                    | VERSIDAD COLEGIO MAYOR DE CI<br>00.144.829-9<br>28 No. 6-02                      | UNDINAMARCA                   | NP1 1                            |                                                          | SEGUNDO<br>Periodo 2013 |
| Consignation Cheque         S 57:00.00           Valor Cheque         S           Valor Efectivo         S           Total         S           (415)/70999003576(8020):141571(3000)06537000(69)0517076           (415)/70999003576(8020):141571(3000)06530700(69)0517075           (415)/70999003576(8020):141571(3000)06530700(69)0517075           (415)/70999003576(8020):141571(3000)0653070(69)0517075           (415)/70999003576(8020):141571(3000)0653070(69)0517075           (415)/70999003576(8020):141571(3000)0653070(69)0517075           (415)/70999003576(8020):141571(3000)0653070(69)0517075           (415)/70999003576(8020):141571(3000)0653070(69)0517075           (415)/70999003576(8020):141571(3000)0653070(69)0517075           (415)/70999003576(8020):141571(3000)0653070(69)0517075           (415)/70999003576(8020):141571(3000)0653070(69)0517075           (415)/70999003576(8020):141571(3000)065300(69)0517075                                                                                                    |                                         |                                                                                  |                               |                                  |                                                          |                         |
| Vaior Cheque         \$                                                                                                    |                                         | Consignación Cheque                                                              | MATRI                         | CULA                             | \$ 567.000,00                                            |                         |
| (415)770999003576(8020)1413571(30000684200(96))5113751           (415)770999003576(8020)1413571(30000684200(96))5113751           (415)770999003576(8020)1413571(30000684200(96))511375           (415)770999003576(8020)1413571(30000684200(96))511375           (415)770999003576(8020)1413571(30000684200(96))511375           (415)770999003576(8020)1413571(300000684200(96))511375           COPIA BANCO                                                                                                    | Valor Cheque<br>Valor Efectivo<br>Total | \$<br>\$                                                                         | SCOUR                         | CO ESTUDIANTIL                   | \$ 12.000,00                                             |                         |
| COPIA BANCO                                                                                                    |                                         | (415)7709998003576(8020)4143571(500)06<br>(415)7709998003576(8020)4143571(500)06 | 75000(96)20130711             |                                  | PAGUESE EN CUALQUIER SU<br>DE :<br>BANCO CORPBANCA. 7060 | CURSAL                  |
|                                                                                                    |                                         | (+rujrrussaggggssre(antribreess/1(3800)006                                       | COPIA BA                      | ANCO                             |                                                          |                         |

#### 2.2.3 Realizar Matrícula en Línea

Esta funcionalidad le permite al estudiante antiguo llevar a cabo la matrícula de los componentes en un proceso en línea, efectuando el pago de la matricula con anticipación a las fechas publicadas en la página web para realizar la matrícula y al estudiante nuevo la inscripción de la electiva de complementación integral (ver 3.6.2)

La Oficina de Planeación, Sistemas y Desarrollo ha generado la proyección de la demanda, que es la que determina los componentes que realmente puede un estudiante matricular, teniendo en cuenta materias perdidas, secuencia lógica, co-secuencia lógica, materias aprobadas, homologaciones y todas las que se encuentren en el registro académico (con estado aprobado) con el objetivo de que el estudiante conozca con anterioridad los componentes a inscribir y pueda organizar su horario. El estudiante debe elegir el programa de su interés, luego deberá dar clic sobre la opción Continuar.

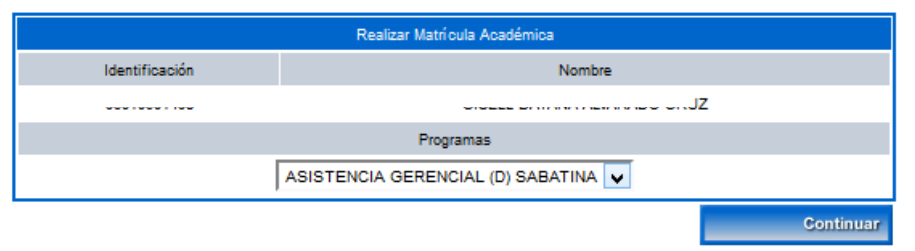

Si el estudiante realizó el pago por concepto de matrícula correspondiente en la entidad bancaria y el sistema muestra el siguiente mensaje:

| Proceso de Matricula Academica |                                                          |  |  |  |  |  |  |  |
|--------------------------------|----------------------------------------------------------|--|--|--|--|--|--|--|
| !                              | No está habilitado para realizar su proceso de Matrícula |  |  |  |  |  |  |  |
|                                | Listado de Errores                                       |  |  |  |  |  |  |  |
| 1. No se                       | le ha encontrado una matricula financiera registrada     |  |  |  |  |  |  |  |

Debe acercase a la División Financiera con la copia del recibo de pago o enviar un correo desde la cuenta institucional a matriculas@unicolmayor.edu.co indicando nombres completos, documento, código, programa académico al que pertenece, fecha en la que realizó el pago y la oficina bancaria, con el fin de realizar el cruce de información y que se pueda activar el pago en el sistema.

Cuando el pago está registrado en el sistema, se mostrará el contrato de matrícula; el estudiante deberá dar clic sobre la opción Aceptar para darle continuidad al mismo.

|                         | Realizar Matrícula Académica                                                                                                    |
|-------------------------|----------------------------------------------------------------------------------------------------|
|                         | Contrato de Matrícula                                                                                                    |
| Bogotá, D.C., 4 de OCTU | JBRE de 2013                                                                                                    |
| Yo,<br>códigc           | brograma de <b>DERECHO -NOCTURNA</b> de la <b>FACULTAD</b><br>to que conozco el <b>REGLAMENTO ESTUDIANTÍL DE LA</b><br>to las sanciones que se me impongan por no cumplir el<br>normas institucionales, en concordancia con el debido |
| AS                      | Aceptar Rechazar<br>epta los términos del contrato de matrícula?                                                                                                    |
|                         | Aceptar Cancelar                                                                                                    |

Se desplegará la siguiente pantalla la cual permitirá realizar la inscripción de componentes, así:

|                   |                | Realizar Matrí cula Aca    | démica                            |                      |                                       |  |  |  |  |  |  |  |
|-------------------|----------------|----------------------------|-----------------------------------|----------------------|---------------------------------------|--|--|--|--|--|--|--|
| Información       |                |                            |                                   |                      |                                       |  |  |  |  |  |  |  |
| Código            | Identificación |                            | Nombre                            |                      |                                       |  |  |  |  |  |  |  |
|                   |                |                            |                                   | A                    |                                       |  |  |  |  |  |  |  |
|                   | Programa       |                            | Crédito académico<br>Matriculados | Ubicación Semestral  | Crédito académico<br>Puede Matricular |  |  |  |  |  |  |  |
|                   | DERECHO        |                            | 0                                 | 4                    | 20                                    |  |  |  |  |  |  |  |
|                   |                | Grupos Matriculad          | los                               |                      |                                       |  |  |  |  |  |  |  |
| Código Asignatura |                | Nombre                     |                                   | Crédito<br>académico | Grupo                                 |  |  |  |  |  |  |  |
|                   |                | No se encontraron Grupos I | Matriculados.                     |                      |                                       |  |  |  |  |  |  |  |
|                   |                |                            |                                   |                      | Eliminar                              |  |  |  |  |  |  |  |
|                   |                |                            |                                   |                      | Finalizar                             |  |  |  |  |  |  |  |
|                   |                |                            |                                   |                      |                                       |  |  |  |  |  |  |  |
|                   | Matricular     | Cambio M<br>de grupo de    | Atricular Hor<br>banco estudo     | rario<br>diante      |                                       |  |  |  |  |  |  |  |

#### 2.2.3.1 Matricular

El sistema despliega una interfaz en la cual se listan los componentes del área básica que el estudiante puede matricular.

Para que los componentes se muestren requiere que previamente la Oficina de Planeación, Sistemas y Desarrollo haya realizado el proceso de demanda al estudiante, de lo contrario no podrá realizar el procedimiento.

|            |                   |                       | Realizar Matrí cula | en Línea    |           |                   |           |
|------------|-------------------|-----------------------|---------------------|-------------|-----------|-------------------|-----------|
|            |                   |                       | Grupos que puede    | Matricular  |           |                   |           |
|            | Código Asignatura |                       | Nombre              |             |           | Crédito académico | Grupo     |
| ۲          | 6012120502        | FILOSOFÍA DEL DERECHO |                     |             |           | 2                 | GRUPO A 🗸 |
| $^{\circ}$ | 6012120404        | PSICOLOGÍA JURÍDICA   |                     |             |           | 2                 | GRUPO A 🗸 |
|            |                   |                       |                     | Ver horario | Ver equiv | alencias          | Registrar |

Seleccione el componente, luego el grupo y posteriormente Ver horario. El estudiante podrá ver el horario del componente el cual desplegará una interfaz que muestra los datos organizados por días de la semana, visualiza el docente, el recurso (salón, laboratorio, entre otras), la hora de inicio y fin de la clase, y el lapso de tiempo asociado al periodo académico.

| Horario de Grupo                                                                                                    |                |           |                                                                      |                |        |         |  |  |  |  |  |  |
|----------------------------------------------------------------------------------------------------|----------------|-----------|----------------------------------------------------------------------|----------------|--------|---------|--|--|--|--|--|--|
| NRF ::: El grupo no tiene asignado recurso físico en la clase NDOC ::: El grupo no tiene asignado docente en la clase |                |           |                                                                      |                |        |         |  |  |  |  |  |  |
| Horario                                                                                                    |                |           |                                                                      |                |        |         |  |  |  |  |  |  |
|                                                                                                    | Código Materia |           | N                                                                    | lombre Materia |        | Grupo   |  |  |  |  |  |  |
|                                                                                                    | 6012120502     | FILOSO    | FILOSOFÍA DEL DERECHO GRUPO A                                        |                |        |         |  |  |  |  |  |  |
| Lunes                                                                                                    | Martes         | Miércoles | Jueves                                                               | Viernes        | Sábado | Domingo |  |  |  |  |  |  |
| A5 - SEDE 3<br>19368050<br>18:00 - 20:00<br>13-07-2013<br>14-12-2013                                                  |                |           | A5 - SEDE 3<br>19386050<br>20:00 - 22:00<br>13-07-2013<br>14-12-2013 |                |        |         |  |  |  |  |  |  |

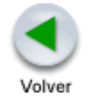

Clic en volver, si el estudiante acepta el horario procede a REGISTRAR el componente, el sistema confirmara:

#### ¿Está seguro de agregar esta materia?

| Aceptar | Cancelar |
|---------|----------|

Al dar Clic en aceptar el componente pasa al grupo matriculados

| Realizar Matríoula Académica         Información       Nombre         Código       Identificación       Nombre         Código       Identificación       Nombre       Crédito académico         Programa       Crédito académico       Ubicación Semestral       Crédito académico         DERECHO       2       2       20         Grédito académico       Orédito académico         O       6012120502       FILOSOFÍA DEL DERECHO       2       2       2         O       6012120502       FILOSOFÍA DEL DERECHO       2       2       Grupo académico       Grupo académico         Matrícular       Matrícular       Mombre       2       2       2       0         Matrícular       Nombre       2       2       2       0       0       0       0       0       0       0       0       0       0       0       0       0       0       0       0       0       0       0       0       0       0       0       0       0       0       0       0       0       0       0       0       0       0       0       0       0       0       0       0       0       0 <th< th=""><th></th><th></th><th></th><th></th><th></th><th></th><th></th><th></th></th<>                                                                                                    |   |                   |                       |                    |                          |                |                      |                                       |
|----------------------------------------------------------------------------------------------------|---|-------------------|-----------------------|--------------------|--------------------------|----------------|----------------------|---------------------------------------|
| Información         Código       Identificación       Nombre                                                                                                    |   |                   |                       | Realizar Matri     | cula Académica           |                |                      |                                       |
| Código       Identificación       Identificación       Nombre                                                                                                    |   |                   |                       | Infor              | mación                   |                |                      |                                       |
| Image: Control of the second definition of the second definition of the second |   | Código            | Identificación        |                    | 1                        | Nombre         |                      |                                       |
| Programa     Crédito académico<br>Matriculados     Ubicación Semestral     Crédito acadé<br>Puede Matric<br>Puede Matriculados       DERECHO     2     2     20       Grupos Matriculados     Grupos Matriculados     Crédito<br>académico     Grupo A<br>académico       Código Asignatura     Nombre     Crédito<br>académico     Grupo A<br>académico       0     8012120502 FILOSOFÍA DEL DERECHO     2 GRUPO A<br>Elín                                                                                                    |   |                   |                       |                    |                          |                | DA                   |                                       |
| DERECHO     2     2     20       Grupos Matriculados       Código Asignatura     Nombre     Crédito<br>académico     Grupo A       0     6012120502     FILOSOFÍA DEL DERECHO     2     GRUPO A       Elim       Matricular       Matricular                                                                                                    |   |                   | Programa              |                    | Crédito aca<br>Matricula | démico<br>ados | Ubicación Semestral  | Crédito académico<br>Puede Matricular |
| Grupos Matriculados         Código Asignatura       Nombre       Crédito académico       Grupo Académico         0       6012120502       FILOSOFÍA DEL DERECHO       2       GRUPO A         Elin         VIENTION         Matricular         Matricular                                                                                                    |   |                   | DERECHO               |                    | 2                        |                | 2                    | 20                                    |
| Código Asignatura       Nombre       Crédito académico       Grupo         O       6012120502       FILOSOFÍA DEL DERECHO       2       GRUPO A         Elim       Image: Second académico         V       Image: Second académico       Grupo         Matricular       Arrite de la colspan="2">Image: Second académico       Grupo         Image: Second académico       Image: Second académico       2       GRUPO A         Image: Second académico       Image: Second académico       Image: Second académico       Image: Second académico       Image: Second académico       Image: Second académico       Image: Second académico         Image: Second académico       Image: Second académico       Image: Second académico       Image: Second académico         Image: Second académico       Image: Second académico       Image: Second académico       Image: Second académico         Image: Second académico       Image: Second académico       Image: Second académico         Image: Second académico       Image: Second académico       Image: Second académico         Image: Second académico       Image: Second académico       Image: Second académico                                                                                                    |   |                   |                       | Grupos M           | /atriculados             |                |                      |                                       |
| 6012120502 FILOSOFÍA DEL DERECHO     2 GRUPO A       Elín       Image: State of the state of the state o                                                     |   | Código Asignatura |                       | Ν                  | lombre                   |                | Crédito<br>académico | Grupo                                 |
| Elin<br>Fine<br>Matricular Cambio Matricular Horario                                                                                                    | 0 | 601212            | 0502 FILOSOFÍA DEL DE | ERECHO             |                          |                | 2                    | GRUPO A                               |
| Fine<br>Matricular Cambio Matricular Horario                                                                                                    |   |                   |                       |                    |                          |                |                      | Eliminar                              |
| Matricular Cambio Matricular Horario                                                                                                    |   |                   |                       |                    |                          |                |                      | Finalizar                             |
| Atticular Cambio Matricular Horario                                                                                                    |   |                   |                       |                    |                          |                |                      |                                       |
| de grupo banco estudiante                                                                                                    |   |                   | Matricular            | Cambio<br>de grupo | Matricular<br>banco      | Hora           | rio                  |                                       |

Este procedimiento se realiza componente por componente.

#### 2.2.3.2 Matricular Banco de Electivas

El sistema despliega una interfaz en la cual se listan los componentes del área electiva (profundización o de complementación integral) que el estudiante puede matricular. Antes de realizar la selección de la electiva el estudiante deberá tener en cuenta:

- El reglamento estudiantil se aplica a las electivas de la misma manera que un componente del área básica (cuenta para promedio se pierde por fallas no puede presentar examen final si no tiene mínimo 2.0 en la sumatoria de 60% etc.)
- El plan de estudios (identificar el número de créditos requisito de esta área)
- Verificar los créditos que tiene aprobados en su historial académico y revisar los créditos que le faltan por cursar.
- Inscribir solamente los créditos que necesita para aprobar el banco, no debe inscribir más de lo permitido en esta área.
- El estudiante que pierda la electiva deberá cursar la misma en el siguiente semestre.
- Para alumnos de primer semestre, las electivas de complementación integral son registradas por la Universidad de acuerdo a la selección efectuada por el estudiante en el programa de Ciencias Básicas.

Se realiza el mismo procedimiento anterior, aplica para estudiantes nuevos previa a la capacitación correspondiente.

#### 2.2.3.3 Cambio de Grupo

Permite realizar los cambios que el estudiante necesite, solamente si hay cupo en el grupo a cambiar

#### 2.2.3.4 Finalizar

Una vez el estudiante ha terminado de registrar los componentes debe dar clic en FINALIZAR, el sistema confirmara:

¿Está seguro de abandonar el proceso de matrícula?

| Aceptar | Cancelar |
|---------|----------|

Dar clic en aceptar

#### 2.2.4 Consultar Matrícula Académica

Esta funcionalidad le permite al estudiante consultar su matrícula académica. Podrá verificar los componentes que ya tiene matriculados en su periodo académico.

|                                                       | Consultar Matrícula Académica       |  |                     |         |              |                     |                             |                         |             |                                  |  |  |
|-------------------------------------------------------|-------------------------------------|--|---------------------|---------|--------------|---------------------|-----------------------------|-------------------------|-------------|----------------------------------|--|--|
| identificación Nombre                                 |                                     |  |                     |         |              |                     |                             |                         |             |                                  |  |  |
|                                                       | on10000370                          |  |                     |         | parrow       |                     | 2.52                        |                         |             |                                  |  |  |
|                                                       | Programa                            |  |                     | Jornada |              | Ponderación Ma      | atriculada                  |                         | Pe          | riodo Académico                  |  |  |
|                                                       | BACTERIOLOGÍA Y LABORATORIO CLÍNICO |  |                     | DIURNA  |              | 15                  |                             |                         |             | 1                                |  |  |
|                                                       | Asignaturas Matriculedas            |  |                     |         |              |                     |                             |                         |             |                                  |  |  |
| Código Asignatura                                     | Nombre                              |  | Ubicación Semestral | Grupo   | Horas Prácti | icas Horas Teóricas | Horas Teóricas<br>Prácticas | Horas<br>Independientes | Ponderaciór | ???label.contenidProgramatico??? |  |  |
| 1012110103                                            | MICROBIOLOGÍA GENERAL               |  | 3                   | GRUPO C | 5            | 2                   | 0                           | 4                       | 3           | -                                |  |  |
| 1012120403                                            | APLICACIONES INFORMÁTICAS           |  | 3                   | GRUPO C | 0            | 2                   | 0                           | 4                       | 2           |                                  |  |  |
| 1012121102                                            | QUÍMICA APLICADA II                 |  | 2                   | GRUPO C | 2            | 2                   | 0                           | 4                       | 3           |                                  |  |  |
| 1012121703                                            | 1012121703 BIOESTADÍSTICA           |  |                     | GRUPO E | 0            | 2                   | 0                           | 4                       | 2           |                                  |  |  |
| 1012130203 SOCIEDAD, MEDIO AMBIENTE Y CALIDAD DE VIDA |                                     |  | 3                   | GRUPO D | 0            | 2                   | 0                           | 4                       | 2           | -                                |  |  |
| 1013111003                                            | 1013111003 INMUNOLOGÍA GENERAL      |  |                     | GRUPO D | 3            | 2                   | 0                           | 4                       | 3           | -                                |  |  |
|                                                       |                                     |  |                     |         |              |                     |                             |                         |             | Imprimir                         |  |  |

#### 2.2.5 Horario Estudiante

Esta funcionalidad le permite al estudiante consultar el horario de los componentes matriculados. Puede ver las clases asignadas por días de la semana, la referencia del salón y el código del docente.

Se despliega una interfaz que le muestra en forma organizada cada materia matriculada, la clase asignada por cada día de la semana, el rango de horas de cada clase, y el salón asignado.

Opción Imprimir: Permite que se genera una impresión en formato PDF del horario del estudiante.

| Horano - Materia                                                            |                                     |                                     |                                           |                                                                           |                                     |  |  |  |  |  |
|-----------------------------------------------------------------------------|-------------------------------------|-------------------------------------|-------------------------------------------|---------------------------------------------------------------------------|-------------------------------------|--|--|--|--|--|
|                                                                             | RE ::: El grupo no tie              |                                     | DO ::: El grupo no tiene asignado docente |                                                                           |                                     |  |  |  |  |  |
| Materia                                                                     | Lunes                               | Martes                              | Miércoles                                 | Jueves                                                                    | Viernes                             |  |  |  |  |  |
| 1012110103<br>MICROBIOLOGIA GENERAL<br>Grupo : GRUPO C                      |                                     |                                     | 14:00-16:00<br>LAB06_24<br>51615870       | 07:00-09:00<br>EP204_40<br>51558426<br>14:00-15:00<br>EC03_45<br>52552201 | 07:00-09:00<br>LAB06_24<br>51615870 |  |  |  |  |  |
| 1012120403<br>APLICACIONES INFORMÁTICAS<br>Grupo : GRUPO C                  |                                     |                                     |                                           | 15:00-17:00<br>ESB04_20<br>79112294                                       |                                     |  |  |  |  |  |
| 1012121102<br>QUÍMICA APLICADA II<br>Grupo : GRUPO C                        | 14:00-16:00<br>LAB05_24<br>11233904 |                                     | 09:00-11:00<br>EC12_42<br>52932719        |                                                                           |                                     |  |  |  |  |  |
| 1012121703<br>BIOESTADÍSTICA<br>Grupo : GRUPO E                             |                                     | 07:00-09:00<br>EPZ01_40<br>79144912 |                                           |                                                                           |                                     |  |  |  |  |  |
| 1012130203<br>SOCIEDAD, MEDIO AMBIENTE Y CALIDAD DE VIDA<br>Grupo : GRUPO D |                                     |                                     | 13:00-14:00<br>EC19_26<br>79838992        |                                                                           | 11:00-13:00<br>EC14_50<br>79838992  |  |  |  |  |  |
| 1013111003<br>INMUNOLOGÍA GENERAL<br>Grupo : GRUPO D                        | 16:00-18:00<br>LAB09_24<br>51576070 | 09:00-11:00<br>EPZ04_40<br>51626862 |                                           | 10:00-11:00<br>ES01_36<br>51626862                                        |                                     |  |  |  |  |  |

#### 2.2.6 Calificaciones

Esta funcionalidad le permite al estudiante realizar consultas en línea de las notas que ha obtenido en el semestre que está cursando y las notas que lleva acumuladas en toda su trayectoria académica. La consulta la hace por cada uno de los programas que esté cursando. Dispone de las funcionalidades: Consultar notas actuales y Consultar Registro extendido.

#### 2.2.6.1 Consultar Notas actuales

Esta funcionalidad le permite al estudiante consultar las notas de los componentes matriculados en su actual periodo académico. Debe seleccionar uno de los componentes y luego dar clic sobre la opción Continuar. Dispone de la opción Imprimir.

|        | Consultar Notas Actuales |                    |                         |               |          |            |          |                                  |                              |              |                    |              |  |
|--------|--------------------------|--------------------|-------------------------|---------------|----------|------------|----------|----------------------------------|------------------------------|--------------|--------------------|--------------|--|
| 0      |                          | Identificación     |                         |               |          |            |          | Nombre                           |                              |              |                    |              |  |
|        | VALIDO COM               | 1020000070         | VALIDO COM              | VALIDO COM    |          | VALIDO COM | 0        | ALLAN AND CALINGICAL             | VE DELTRAN JALID             | ) COM.       | VIALIDO COM        | - 31         |  |
|        |                          |                    | Categoría               |               |          |            |          |                                  | Situa                        | ión          |                    |              |  |
| -IEI(  | ADO                      | LIEICADO           | ANTIGUO                 | oq            | FIELCADO |            | IFICADO  | -15                              | CADO ACTI                    | VO LIEICADO  |                    | IEICADO      |  |
|        |                          | Programa           |                         |               | Jorr     | nada       |          | Pen                              | sum                          |              | Ubicación Semestra | il           |  |
|        | S VALID BACTER           | RIOLOGÍA Y LABORAT | ORIO CLÍNICO            | - FS VALIOU   | DIU      | RNA VALIDU | ACU      | ERDO 096 DE 2009-CRÉD.<br>BACTER | ACADÉMICOS (INICIÓ<br>OLOGÍA | 2010-1)      | S FS VALIDU 3      | - FSN        |  |
|        | Materias                 |                    |                         |               |          |            |          |                                  |                              |              |                    |              |  |
|        | Código                   |                    | De                      | escripción    |          | Créditos   |          | Banco                            | Nota Final                   | Habilitación | Definitiva         | Fallas       |  |
| ۲      | 1012120403 100 COMC      | APLICAC            | IONES INFORMÁTICAS      | UDO COMO      |          | UDO COMO   | 2 -      | UDO COMO CO                      | 10                           | P:OMO        | UDO COMO           | -            |  |
| 0      | 1012121703               | BIOESTA            | DÍSTICA                 |               |          |            | 2 -      |                                  | 0                            | 0            | - 0.0              |              |  |
| 0      | 1013111003               | MUNOL              | OGÍA GENERAL            | 00            | - 00     |            | 3-00     |                                  |                              | 00           |                    | -00          |  |
| 0      | 1012110103               | MICROBI            | DLOGÍA GENERAL          |               |          |            | 3 -      |                                  | 0                            | 0            |                    | -            |  |
| 0      | 1012121102 LIDO COM      | QUÍMICA            | APLICADA                | INDO COMO     |          | ALIDO COMO | 3 -      | INTER COMP                       | 1109                         | p :ONIC      | LIDO COMO.O        |              |  |
| 0      | 1012130203               | SOCIEDA            | D, MEDIO AMBIENTE Y CAI | LIDAD DE VIDA |          |            | 2 -      |                                  | 0                            | 0            | - 0.0              | -            |  |
| OTIFIC | CADO                     | TIFICADO           | OTIFICA                 | 00            | TIFICADO |            | TIFICADO | TITO                             | ICADO                        | TIFICADO     | Continua           | r 🕫 Imprimir |  |

| Identificación              |            |                                              | Nombre                                                                                                    |                       |                     |  |  |
|-----------------------------|------------|----------------------------------------------|----------------------------------------------------------------------------------------------------|-----------------------|---------------------|--|--|
| 1023035070                  |            |                                              | The state of the second second s | DAN                   |                     |  |  |
|                             | Categoria  |                                              |                                                                                                    | Situación             |                     |  |  |
|                             | ANTIGUO    |                                              |                                                                                                    | ACTIVO                |                     |  |  |
| Programa                    |            | Jornada                                      | Pensum                                                                                                    |                       | Ubicación Semestral |  |  |
| BACTERIOLOGÍA Y LABORATORIO | NO CLÍNICO | DIURNA                                       | ACUERDO 096 DE 2009-CRÉD. ACADÉM<br>BACTERIOLOGÍA                                                                                                    | IICOS (INICIÓ 2010-1) | 3                   |  |  |
| Código de la Materia        |            |                                              | Nombre de la Materia                                                                                                    |                       |                     |  |  |
| 1012120403                  |            | APLICACIONES INFORMÁTICAS                    |                                                                                                    |                       |                     |  |  |
| Evaluaciones                |            |                                              | Notas y Calificaciones                                                                                                    |                       |                     |  |  |
| 1ER. PARCIAL 30%            |            |                                              |                                                                                                    |                       |                     |  |  |
|                             |            | No se han definido notas para la evaluación. |                                                                                                    |                       |                     |  |  |
| 2DO. PARCIAL 30%            |            |                                              |                                                                                                    |                       |                     |  |  |
|                             |            |                                              | No se han definido notas para la evaluación.                                                                                                    |                       |                     |  |  |
| EXAMEN FINAL 40%            |            |                                              |                                                                                                    |                       |                     |  |  |
|                             |            |                                              | No se han definido notas para la evaluación.                                                                                                    |                       |                     |  |  |
| HABILITACION 0%             |            |                                              |                                                                                                    |                       |                     |  |  |
|                             |            |                                              | No se han definido notas para la evaluación.                                                                                                    |                       |                     |  |  |
|                             |            |                                              |                                                                                                    |                       |                     |  |  |

### 2.2.6.2 Consultar Registro Extendido

Esta funcionalidad le permite al estudiante consultar todas las notas que ha obtenido en el transcurso de su trayectoria académica. También le permite ver las notas asignadas en los componentes homologados. Dispone de la opción Imprimir.

|                         |                                                    |                          |                      | Consultar Regist       | o Académico Extendido      |                              |                                        |               |                    |            |       |
|-------------------------|----------------------------------------------------|--------------------------|----------------------|------------------------|----------------------------|------------------------------|----------------------------------------|---------------|--------------------|------------|-------|
| 1                       |                                                    |                          |                      | Ir                     | formación                  |                              |                                        |               |                    |            |       |
|                         | Identificación                                     |                          |                      |                        |                            | Nombre                       |                                        |               |                    |            |       |
| No -                    | No.                                                |                          | No -                 | No -                   | N.4<br>11                  |                              | ALVE DELITION                          | No            |                    | 1          | No -  |
| Cate                    | goria                                              | Situa                    | ción                 | Total de               | Créditos Cursados          | Total                        | Total de Créditos Aprobados            |               | Promedio Acumulado |            |       |
| ANTI                    | 61010 r                                            | ACT                      | NO COMO              | v.                     | 0 20 MO                    | COMO COMO CO                 | 30                                     | DMO CT        | C3.590             | -          |       |
|                         | Programa                                           |                          |                      | Jornada                |                            | P                            | ensum                                  |               | Ubicación Seme     | estral     |       |
| -n0 E                   | BACTERIOLOGÍA Y LABORATO                           | RIO CLÍNICO              | 0                    | DIURNA                 | ACU                        | ERDO 096 DE 2009-CRÉ<br>BACT | D. ACADÉMICOS (INICIÓ 201<br>ERIOLOGÍA | 0-1)          | 3                  |            |       |
| Período                 | Período Institu                                    | ucional Pond             | leración Matriculada | Pondera                | ción Aprobada              |                              | Promedio Período                       |               | Promedio Acum      | ulado      |       |
| 2018 - 1                | 2018-1                                             | ALIDO COM                | 17 JALIDO COM-       | للمب                   | 007000                     | INLIDO COM                   | 3.59                                   | Dur-          | INLIDO S.59        |            |       |
| Código                  |                                                    | Mater                    | ia                   |                        | ???label.contenidProgramat | ico??? Ponderación           | n Grupo                                | Final         | Hab.               | Def.       |       |
| 1012120501              | BIOLOGÍA COMPARADA                                 | CAD                      | 0                    | CADO                   | ICADO                      |                              | 3 GRUPO D                              | LICADO 4      | 1                  | ICADO      | 4,1 🌙 |
| 1001                    | ELECTIVA DE COMPLEMENTA<br>SE CURSAN DE 1 A 4 SEM) | CIÓN INTEGRAL (DEBE SE   | LECCIONAR SOLO 4 ELE | CTIVAS DE ESTE GRUPO,  | -                          |                              | 2 GRUPO B                              | 3,            | 7                  |            | 3,7 🗸 |
|                         | Compo                                              | nentes del Banco ELECTIV | A DE COMPLEMENTACIÓ  | N INTEGRAL (DEBE SELEC | CIONAR SOLO 4 ELECTIVAS    | DE ESTE GRUPO, SE CI         | URSAN DE 1 A 4 SEM)                    |               |                    |            | cs VI |
| 1012224214              | DIMENSIÓN AXIOLÓGICO-CO                            | GNITIVA - NUTRICIÓN Y SA | LUD                  |                        | GRUPO B                    |                              | 3,7                                    |               | 3,7 🏒              | 1          | NOES  |
| 1012120201              | NGLÉS                                              | RTIFICAD                 | U                    | RTIFICADU              | RTIFICADO                  |                              | TIFIE GRUPO D                          | RTIFICADU 3,  | 0                  | TIFICADO   | 3,0 🌙 |
| 1012130601              | LÓGICA DE PENSAMIENTO                              |                          |                      |                        | -                          |                              | 2 GRUPO D                              | 3,            | 7                  |            | 3,7 🌙 |
| 1012120901 NO ES VALID- | MATEMÁTICA APLICADA                                | ALIV                     | NO ES VALID          | NO ES VAL              |                            | ESVALIUS                     | 2 GRUPO DES VALUE                      | 30            | 95 VALIUS          |            | 399   |
| 1012121001              | QUÍMICA APLICADA I                                 |                          |                      |                        | -                          |                              | 3 GRUPO I                              | 3,            | 0                  |            | 3,0 🌙 |
| 1012120101              | SEMINARIO INTRODUCCIÓN A                           | A LA CONSTITUCIÓN POLÍT  | ICA DE COLOMBIA      | CERTIFICAD             | CERTIFICAN                 | - CER                        | TIFIC GRUPO D                          | CERTIFICADE 4 | 0                  | ERTIFICAUC | 4,0 🌙 |
| 1012130101              | TALLER DE VIVENCIA DE LOS                          | S VALORES                |                      |                        | -                          |                              | 2 GRUPO E                              | 4,            | 2                  |            | 4,2 🌙 |

Nota 1: Cuando aparece el símbolo X y la nota es inferior a 3.0, significa que el componente está perdido.

Nota 2: Cuando aparece el símbolo X y la nota <u>no</u> es inferior a 3.0, significa que no se ha cumplido con los créditos requisito para el banco de ELECTIVAS de profundización o de complementación integral, no afecta promedio.

Nota 3: Cuando aparece el símbolo  $\checkmark$  y la nota es superior a 3.0, significa que el componente está aprobado.

#### 2.2.7 Demanda de Componentes Temáticos (Materias) por Estudiante

Esta funcionalidad le permite al estudiante verificar las materias demandadas, dependiendo de su situación académica, la cual involucra los componentes aprobados, los requisitos y correquisitos que esté cumpliendo en el actual periodo académico.

El sistema genera nuevamente una interfaz en la cual se muestran los componentes de la demanda del estudiante y se dispone de la opción de imprimir para que el estudiante descargue la información en formato PDF.

| Demanda Académica del Estudiante |                                                                                                    |                                     |                                                                                                    |             |             |  |  |  |
|----------------------------------|----------------------------------------------------------------------------------------------------|-------------------------------------|----------------------------------------------------------------------------------------------------|-------------|-------------|--|--|--|
| k                                | entificación                                                                                                    | Nombre                              |                                                                                                    |             |             |  |  |  |
|                                  | 6100000 M                                                                                                    |                                     | THE CONTRACT AND A DECEMBER AND A DECEMBER AND A DECEMB<br>A DECEMBER AND A DECEMBER AND A DECEMBER AND A DECEMBER AND A DECEMBER AND A DECEMBER AND A DECEMBER AND A DECEMBER AND A DECEMBER AND A DECEMBER AND A DECEMBER AND A DECEMBER AND A DECEMBER AND A DECEMBER AND A DECEMBER AND A DECEMBER |             |             |  |  |  |
|                                  |                                                                                                    | Programa                            |                                                                                                    |             |             |  |  |  |
|                                  |                                                                                                    | BACTERIOLOGÍA Y LABORATORIO CLÍNICO |                                                                                                    |             |             |  |  |  |
|                                  |                                                                                                    | Materias Demandadas                 |                                                                                                    |             |             |  |  |  |
|                                  | 2019-1                                                                                                    |                                     |                                                                                                    |             |             |  |  |  |
| Código                           | Nombre                                                                                                    |                                     | Período                                                                                                    | Veces Vista | Ponderación |  |  |  |
| 10                               | 1001 ELECTIVA DE COMPLEMENTACIÓN INTEGRAL (DEBE SELECCIONAR SOLO 4 ELECTIVAS DE ESTE GRUPO, SE CURSAN DE 1<br>A 4 SEM) |                                     | 2019 - 1                                                                                                    | 1           | 8           |  |  |  |
| 10121101                         | 1012110103 MICROBIOLOGÍA GENERAL                                                                                       |                                     | 2019 - 1                                                                                                    | 0           | 3           |  |  |  |
| 10121204                         | 1012120403 APLICACIONES INFORMÁTICAS                                                                                   |                                     | 2019 - 1                                                                                                    | 0           | 2           |  |  |  |
| 10121211                         | 1012121102 QUÍMICA APLICADA II                                                                                         |                                     | 2019 - 1                                                                                                    | 1           | 3           |  |  |  |
| 10121217                         | 1012121703 BIOESTADISTICA                                                                                              |                                     | 2019 - 1                                                                                                    | 0           | 2           |  |  |  |
| 10121302                         | 1012130203 SOCIEDAD, MEDIO AMBIENTE Y CALIDAD DE VIDA                                                                  |                                     | 2019 - 1                                                                                                    | 0           | 2           |  |  |  |
| 10131110                         | 3 INMUNOLOGÍA GENERAL                                                                                                  |                                     | 2019 - 1                                                                                                    | 0           | 3           |  |  |  |
|                                  |                                                                                                    |                                     |                                                                                                    |             | Imprimir    |  |  |  |

Esta funcionalidad le permite al estudiante revisar el contenido del pensum, verificar la distribución de los componentes en cada uno de los períodos académicos, observar los requisitos y correquisitos que este debe tener presente en sus respectivos procesos de demanda, matrícula académica y cancelación de componentes temáticos.

El sistema muestra una interfaz en la cual se listan los componentes que conforman el pensum que tiene activo el estudiante debidamente organizado por niveles académicos, se recomienda inscribir los componentes temáticos según el orden secuencial de los niveles.

| Consultar Pensum |                                     |                                                                                                    |    |    |            |         |                       |    |                     |                                  |  |
|------------------|-------------------------------------|----------------------------------------------------------------------------------------------------|----|----|------------|---------|-----------------------|----|---------------------|----------------------------------|--|
|                  | Programa                            |                                                                                                    |    |    |            | Jornada |                       |    | No. Períodos        |                                  |  |
|                  | BACTERIOLOGÍA Y LABORATORIO CLÍNICO |                                                                                                    |    |    |            | DIURN   | A                     | 10 |                     |                                  |  |
|                  |                                     |                                                                                                    |    |    | Período: 1 |         |                       |    |                     |                                  |  |
|                  | Código                              | Nombre de la Materia                                                                                                 | HT | HP |            | HTP     | Ponderación Académica |    | Créditos Requisitos | Requisitos                       |  |
| 0                | 1012120501                          | BIOLOGÍA COMPARADA                                                                                                   |    | 2  | 2          | 0       |                       | 3  | 0                   |                                  |  |
| 0                | 1012120101                          | SEMINARIO INTRODUCCIÓN A LA CONSTITUCIÓN<br>POLÍTICA DE COLOMBIA                                                     |    | 1  | 1          | 0       |                       | 1  | 0                   |                                  |  |
| 0                | 1012130101                          | TALLER DE VIVENCIA DE LOS VALORES                                                                                    |    | 2  | 0          | 0       |                       | 2  | 0                   |                                  |  |
| 0                | 1012120201                          | NGLÉS                                                                                                    |    | 2  | 0          | 0       |                       | 2  | 0                   |                                  |  |
| 0                | 1012130601                          | LÓGICA DE PENSAMIENTO                                                                                                |    | 2  | 0          | 0       |                       | 2  | 0                   |                                  |  |
| 0                | 1012120901                          | MATEMÁTICA APLICADA                                                                                                  |    | 2  | 0          | 0       |                       | 2  | 0                   |                                  |  |
| 0                | 1012121001                          | QUÍMICA APLICADA I                                                                                                   |    | 2  | 2          | 0       |                       | 3  | 0                   |                                  |  |
| 0                | 1001                                | ELECTIVA DE COMPLEMENTACIÓN INTEGRAL (DEBE<br>SELECCIONAR SOLO 4 ELECTIVAS DE ESTE GRUPO,<br>SE CURSAN DE 1 A 4 SEM) |    | 0  | 0          | 0       |                       | 8  | 0                   |                                  |  |
|                  |                                     |                                                                                                    |    |    | Período: 2 |         |                       |    |                     |                                  |  |
|                  | Código                              | Nombre de la Materia                                                                                                 | HT | HP |            | HTP     | Ponderación Académica |    | Créditos Requisitos | Requisitos                       |  |
| 0                | 1012120802                          | BIOFÍSICA                                                                                                    |    | 2  | 0          | 0       |                       | 2  | 0                   | R - 1012120901<br>R - 1012120501 |  |
| 0                | 1013122002                          | MORFOFISIOLOGÍA                                                                                                    |    | 3  | 4          | 0       |                       | 4  | 0                   | R - 1012120501                   |  |
| 0                | 1013121902                          | INGLÉS TÉCNICO                                                                                                    |    | 2  | 0          | 0       |                       | 2  | 0                   | R - 1012120201                   |  |
| 0                | 1012120302                          | TALLER DE COMUNICACIÓN ORAL Y ESCRITA                                                                                |    | 2  | 0          | 0       |                       | 2  | 0                   |                                  |  |
| 0                | 1012121802                          | SEMINARIO DE INVESTIGACIÓN                                                                                           |    | 2  | 0          | 0       |                       | 1  | 0                   | R - 1012130601                   |  |
| 0                | 1012121102                          | QUÍMICA APLICADA II                                                                                                  |    | 2  | 2          | 0       |                       | 3  | 0                   | R - 1012121001                   |  |
| 0                | 1012130702                          | EDUCACIÓN EN SALUD                                                                                                   |    | 2  | 0          | 0       |                       | 2  | 0                   |                                  |  |
|                  |                                     |                                                                                                    |    |    | 0.1.1.0    |         |                       |    |                     |                                  |  |

## 2.3 PÉRDIDA DEL CUPO – READMISIÓN

Según el reglamento estudiantil el semestre se pierde por:

1. Retirarse antes de concluir el periodo académico sin informar por escrito a la Dirección o Coordinación del programa.

- 2. No solicitar oportunamente la reserva del cupo.
- 3. Reprobar tres (3) o más componentes temáticos.
- 4. Perder un componente temático por tercera vez.
- 5. Obtener un promedio ponderado acumulado inferior a tres coma cero (3,0).
- 6. Suspensión o cancelación de la matrícula como sanción por falta grave o gravísima.

Se puede solicitar readmisión teniendo en cuenta los siguientes requisitos:

1. Solicitud escrita de readmisión dirigida al Consejo de Facultad.

2. Cumplimiento de las normas vigentes y estar a paz y salvo por todo concepto con la Universidad.

- 3. Tener un promedio ponderado acumulado mínimo de tres coma cero (3,0).
- 4. No haber perdido el cupo por la aplicación del régimen disciplinario
- 5. No haber suspendido estudios en la Universidad por más de un (1) año.

En caso de concederse la readmisión, el estudiante debe cursar los componentes temáticos correspondientes al Plan de Estudios vigente sin exceder el número de créditos permitidos por periodo académico o semestre y según la disponibilidad de cupos.

El estudiante puede ser readmitido una (1) sola vez durante la carrera

#### 2.4 PROMEDIOS

Se aplicará el promedio ponderado tanto a estudiantes nuevos y antiguos de los programas de pregrado que se encuentren matriculados a partir del 1 de julio de 2021 en adelante (Acuerdo 015 de 2021 Art. 61 Parágrafo 1 y Art. 73):

#### Promedio ponderado por período

Resulta de multiplicar la calificación definitiva por el número de créditos componente por componente; se realiza la sumatoria y ésta se divide por el total de créditos matriculados en el semestre. Se incluirán las calificaciones aprobadas y no aprobadas obtenidas de manera normal, por curso vacacional, por curso de nivelación, por validación o por homologación. El promedio se expresa con dos decimales.

#### Promedio ponderado acumulado

Es el resultado de multiplicar la calificación definitiva por el número de créditos componente por componente desde el inicio de su carrera hasta la fecha; posteriormente se realiza la sumatoria y ésta se divide por el total de créditos cursados durante la carrera hasta la fecha. Se incluirán las calificaciones aprobadas y no aprobadas obtenidas de manera normal, por curso vacacional, por curso de nivelación, por validación o por homologación. El promedio se expresa con dos decimales.

#### 2.5 CURSOS VACACIONALES O DE NIVELACIÓN

El estudiante que pierda máximo 2 componentes podrá realizar curso vacacional en el período intersemestral previo cumplimiento del cupo mínimo (4) estudiantes para solicitar el curso vacacional al programa académico y viabilidad del mismo.

### 2.6 LEGALIZACIÓN DE LA MATRÍCULA ACADÉMICA

Por medidas y disposiciones de la emergencia sanitaria (Pandemia), se habilitó una nueva funcionalidad en el sistema académico para la entrega de documentos que corresponden a la legalización de su matrícula.

#### 2.6.1 Estudiantes Antiguos

Después de efectuar el pago de la matrícula e inscribir los componentes temáticos (materias) que va a cursar, por favor tener en cuenta lo siguiente para no presentar inconvenientes al momento de validar los documentos por el programa académico:

 $\bigcirc$ 

 a) Actualizar los datos básicos en el sistema académico en la opción hoja de vida (dirección – teléfonos – correo personal – fecha de nacimiento - etc.). El número y tipo de documento de identidad solo lo puede actualizar el programa académico.

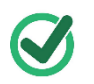

b) Revisar que su fotografía se encuentre incorporada en el sistema académico y sea tipo documento, de lo contrario debe: Enviar desde su correo institucional a la dirección fotoscarne@unicolmayor.edu.co el archivo de su fotografía digitalizada (fondo blanco en postura para documento tipo carnet); en el contenido del correo especifique la siguientes información: Nombres y Apellidos completos, documento de Identidad registrado en el sistema académico, programa académico en el cual pertenece.

El archivo de su fotografía, debe estar nombrado con el número de documento de identidad registrado en el sistema académico (solo números sin puntos ni comas), la foto digital debe estar en formato JPEG, de frente, tipo documento y con un peso que no supere los 10K (kilobytes).

#### c) Descargar hoja de matrícula:

Ingresando al sistema académico / académico estudiante / hoja de matrícula, descargar en archivo pdf, revisar los datos, incluir la imagen del trazo de la firma y guardar.

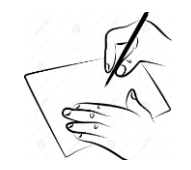

<u>Recomendación:</u> Realizar el trazo de la firma sobre un papel blanco y con esfero o bolígrafo negro, lo ideal es que sea un trazo nítido, proceda a tomar foto y guarde el archivo en formato jpeg, consultar en internet cómo incluir firma en un archivo pdf.

d) Puede legalizar desde el momento en que considere que finalizó de manera definitiva la inscripción de los componentes temáticos hasta el primer día de inicio de clases.

Los archivos no deben estar bloqueados con contraseña, que al abrir sean de lectura óptima, estén visualmente en sentido correcto (no al revés), en la hoja de matrícula no es imprimir-firmar-escanear, lo ideal es incluir el trazo de su firma en el archivo pdf.

Ingresar al sistema académico / académico estudiante / legalización de matrícula académica e incluir los documentos:

- Archivo pdf E.P.S. certificación no mayor a 30 días
- Archivo pdf firmado Hoja de matrícula

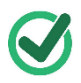

e) El programa académico validará, en caso de encontrar alguna novedad devolverá los documentos en el sistema académico, por ello es importante consultar frecuentemente el estado de su legalización hasta que se visualice como <u>aprobada.</u>

- Una vez que remita la hoja de matrícula no podrá realizar cambios en los componentes ya inscritos.
- Si tiene documentos pendientes por entregar como certificado médico examen de laboratorio, tenga en cuenta que una vez se retorne a las clases de manera presencial es necesario que se acerque al Área de Salud y solicité nuevamente la cita; de manera transitoria y temporal se permitirá legalizar la matrícula sin este requisito quedarán en estado pendiente.

#### 2.6.2 Estudiantes Nuevos

#### 2.6.2.1 Inscripción de la Electiva de Complementación Integral

Los estudiantes nuevos **SI** inscriben componentes, pero únicamente la electiva de complementación integral en el sistema académico, para ello se requiere:

a) Después de conocer el horario de clases, es importante consultar el horario de las electivas de complementación integral en el siguiente link:

http://www.unicolmayor.edu.co/portal/index.php?idcategoria=3772

b) Selecciona la que desea inscribir, revisar que no se cruce con su horario de clases. Se recomienda tener varias opciones en caso de no tener cupo disponible en alguna.

Para programas en Funza y Tintal es necesario verificar cuales se ofrecerán para esa sede.

c) Asistir a cualquiera de las jornadas de capacitación que se realizarán, la invitación llegará a su correo institucional.

#### 2.6.2.2 Legalización de matrícula

Actividad que se lleva a cabo <u>después de inscribir</u> la electiva de complementación integral en el sistema académico y hasta el primer día de clases. Es necesario tener archivo pdf de:

- EPS con vigencia no mayor a 30 días
- Hoja de matrícula firmada

Es importante que estos documentos no se suban bloqueados con contraseña y visualmente ser de óptima lectura (no imagen al revés, ni oscuras).

#### Hoja de matrícula:

Documento que contiene tus datos básicos y los componentes temáticos que cursará en el semestre, el cual es necesario revisar detenidamente ya que una vez legalizada la matrícula no se permiten cambios, si todo esta correcto puede proceder a formalizar la matrícula académica.

Para descargar hoja de matrícula debes ingresar al sistema académico, ubicas la opción académico estudiante / legalización de matrícula académica

/ ubica el recuadro "*Haga clic en el siguiente ícono para descargar su hoja de matrícula*", descargar e archivo pdf, revisa los datos, incluye la imagen del trazo de la firma o nombre y guarda el pdf.

| E.P.S CERTIFICACIÓN NO MAYOR A 3 |                                                                        |   |
|----------------------------------|------------------------------------------------------------------------|---|
| HOJA DE MATRICULA FIRMADA        |                                                                        |   |
|                                  | Haga clic en el siguiente ícono para descargar su hoja de matrícula. 🗒 | P |

#### Legalizar matrícula

Ingresar al sistema académico / académico estudiante / legalización de matrícula e incluir los documentos:

| E.P.S CERTIFICACIÓN NO<br>MAYOR A 30 DÍAS | Documento en formato PDF no<br>mayor a 2MB | CARGAR    |
|-------------------------------------------|--------------------------------------------|-----------|
| HOJA DE MATRICULA<br>FIRMADA              | Documento en formato PDF no<br>mayor a 2MB | CARGAR    |
|                                           |                                            |           |
|                                           |                                            | Registrar |

#### Validación de documentos:

El programa académico validará los documentos en caso de encontrar alguna novedad devolverá los documentos en el sistema académico, por ello es importante consultar frecuentemente en el sistema académico el estado de su legalización hasta que se visualice como aprobada.

#### 2.6.2.3 Examen médico y laboratorio

Una vez se retorne a las clases de manera presencial es necesario que se acerque al Área de Salud en la sede principal y solicites la cita; de manera transitoria y temporal se permitirá legalizar la matrícula sin este requisito, quedará en estado pendiente.

ESTATUTO DOCENTE ACUERDO No. 022 DE 2000 EVALUACIÓN Y PROCEDIMIENTO -CAPÍTULO I – EVALUACIÓN en el Artículo 59 indica: "La evaluación del personal docente se concibe como parte de la autoevaluación institucional; debe entenderse como soporte y estimulo para la calidad del servicio público educativo y como reconocimiento a la idoneidad del educador. Tiene como finalidad orientar con mayor precisión las políticas educativas, programas de formación y actualización de docentes, la definición de estándares de calidad, rendimiento y eficiencia, así como la implementación de diversos procesos que sean necesarios para continuar con el logro del perfeccionamiento personal, profesional e institucional."

REGLAMENTO ESTUDIANTIL – VIGENTE Acuerdo 038 de 1997 CAPITULO V - DERECHOS, DEBERES Y PROHIBICIONES, artículo 25°. Son deberes de los estudiantes: 13. Evaluar ética y objetivamente a los profesores cuando corresponda.

Al ingresar al sistema académico en la opción Evaluación Docente Evaluador, se visualizará la carga académica que el estudiante tiene actualmente matriculada. Por cada componente temático o electiva el estudiante diligencia:

- 1) AUTOEVALUACIÓN 5 preguntas, rendimiento académico propio frente a cada componente temático o electivo.
- 2) EVALUAR AL DOCENTE 25 preguntas, se evalúa al docente.

Si el estudiante diligencia solo uno de los ítems anteriores, se reportará como estudiante que no ha realizado la evaluación, cada programa académico establece los mecanismos pedagógicos para lograr cumplir con este objetivo.

- El estudiante tendrá en cuenta la fecha de inicio y fin de la evaluación.
- Una vez se ha realizado la calificación del instrumento de evaluación, este cambiará su estado y no podrá calificar 2 veces al docente en el mismo componente.
- Es necesario calificar objetivamente, para la Universidad son muy importantes sus observaciones o críticas las cuales deben ser fundamentadas y serias, el docente conocerá el consolidado de estas observaciones, pero no podrá identificar el estudiante que registró dicha observación.
- Las respuestas a TODAS las preguntas son OBLIGATORIAS.
- La información que el estudiante proporcione al módulo de Evaluación Docente en Línea es de carácter confidencial.

ESTUDIANTES INSCRITOS EN CURSOS COMPLEMENTARIOS O GRUPOS DE REPRESENTACIÓN Baloncesto, Futbol, Voleibol, Danzas, Coral Universitaria, Teclado...etc también deben realizar la evaluación docente de estos espacios académicos.

El manual de acceso al correo electrónico institucional AGTIT-01 se encuentra publicado en el Sistema Integrado de Gestión de Calidad – ISODOC el cual puede ser consultado ingresando a: <u>www.unicolmayor.edu.co</u> / servicios.

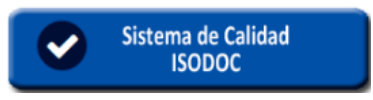

Para utilizar este servicio por favor ingrese a la página de la universidad www.unicolmayor.edu.co

Seleccionar: Servicios / Correo electrónico Institucional

| La Universidad 🔻 🛛 Programas 🔻                                     | Admisiones 🔻 Investigaciones 👻 Internacionalización 🛩 Proyección 🤟 Bienestar 🗸 Dependencias 👻 Universitario 👻 Dependencias 👻                                                                                                    |  |  |  |  |  |  |  |
|--------------------------------------------------------------------|----------------------------------------------------------------------------------------------------|--|--|--|--|--|--|--|
| Universidad Colegio Mayor de Cundinamarca                          |                                                                                                    |  |  |  |  |  |  |  |
| Correo Electrónico institucional                                   | Usted está aquí: Inicio > Servicios > Correo Electrónico institucional                                                                                                    |  |  |  |  |  |  |  |
| Sistema Académico - Academusoft                                    | aaaa                                                                                                    |  |  |  |  |  |  |  |
| Sistema de Gestión Documental ORFEO                                | Correo Electrónico institucional                                                                                                    |  |  |  |  |  |  |  |
| Sistemas de Calidad - ISODOC                                       | lueves, 21 de junio de 2018                                                                                                    |  |  |  |  |  |  |  |
| Mesa de Ayuda                                                      | Normal Alto Contraste                                                                                                    |  |  |  |  |  |  |  |
| Matricula en Linea                                                 | INGRESAR A CORREO ELECTRONICO                                                                                                    |  |  |  |  |  |  |  |
| Pagos en Línea                                                     |                                                                                                    |  |  |  |  |  |  |  |
| Unicolmayor Virtual                                                | ,                                                                                                    |  |  |  |  |  |  |  |
| Certificado de Notas y Promedio                                    | MANUAL PARA ACCESO AL CORREO ELECTRÓNICO INSTITUCIONAL                                                                                                    |  |  |  |  |  |  |  |
| Verificación de Título - Duplicados de Diploma y<br>Acta de Grado. | La Universidad Colegio Mayor de Cundinamarca tiene a disposición de la comunidad universitaria el servicio de correo<br>electrónico institucional, de acuerdo con lo establecido en la Resolución 1703 de 2014 (capitulo 4).<br>A continuación se describe paso a paso la forma como se puede teme acceso al correo electrónico institucional y la forma |  |  |  |  |  |  |  |
| SPADIES                                                            | como recuperar la contraseña dependiendo del rol que desempeñe en la Universidad.                                                                                                    |  |  |  |  |  |  |  |
| Seguimiento al P.E.O. (Plan Estratégico<br>Operativo)              | NOTA IMPORTANTE: Lee completamente este manual antes de aplicarlo y durante su aplicación lea detenidamente la<br>información que presenta cada una de las ventanas que se abren.                                                                                                    |  |  |  |  |  |  |  |

**Nombre de usuario:** Colocar el usuario que se usa para el Sistema Académico seguido del dominio @unicolmayor.edu.co

Contraseña: Por primera vez es el número de documento sin puntos.

|                                             | Goo                            | ogle          |                |
|---------------------------------------------|--------------------------------|---------------|----------------|
|                                             | Iniciar                        | sesión        |                |
|                                             | Ir a G                         | mail          |                |
| Correo electr                               | ónico o teléfono —             |               |                |
| estudiant                                   | e@unicolmayo                   | r.edu.co      |                |
| ¿Has olvidad                                | o tu correo elec               | trónico?      |                |
| ¿No es tu ord<br>sesión. <mark>Más</mark> i | enador? Usa una<br>Información | ventana priva | da para inicia |
| Crear cuent                                 | a                              |               | Siguiente      |

En caso de tener inconveniente con la contraseña debe acercarse a la Oficina de Planeación, Sistemas y Desarrollo con el carné estudiantil para que se le asigne la nueva contraseña para el correo. Por seguridad esta información no se entrega por teléfono.

#### Desactivación de la cuenta de correo electrónico:

La Resolución 1703 de 2017 "Por la cual se aprueban y adoptan políticas y normatividad para el uso de los recursos y servicios informáticos de la Universidad Colegio Mayor de Cundinamarca." Indica en su artículo 18 desactivación de cuentas de correo: *"El uso inapropiado o el abuso en el servicio de correo electrónico ocasionan la desactivación temporal o permanente de las cuentas. La oficina de Planeación, Sistemas y Desarrollo determinará en qué casos y por qué motivos se aplicará esta medida.* 

De igual manera serán desactivadas aquellas cuentas de correo de funcionarios, docentes, estudiantes o grupos que dejen de pertenecer a la institución...".

# **5. FOMENTO A LA PARTICIPACIÓN DE USUARIOS**

**Elección:** Proceso mediante el cual, a través de votación universal directa y secreta, las personas eligen los representantes de los correspondientes estamentos ante los diferentes cuerpos colegiados de dirección y gobierno de la Institución. Acto mediante el cual el elector o sufragante podrá elegir una sola vez por un candidato.

Las personas que ejerzan más de un rol dentro de la comunidad universitaria (estudiante – administrativo – docente – egresado) pueden ejercer su participación de conformidad como sea reportado por Secretaria General en el censo electoral universitario.

#### CÓMO VOTAR EN LÍNEA

a) Ingresar al Sistema Académico con su usuario y contraseña y para poder ejercer la votación en línea:

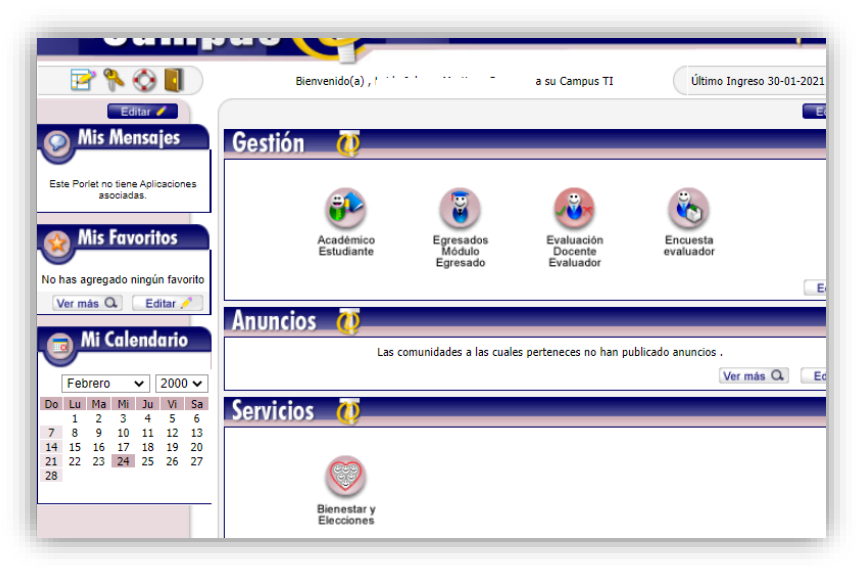

b) Debe dirigirse a la interfaz de votaciones haciendo clic en los botones:

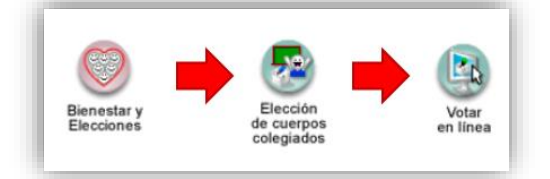

c) El sistema desplegará los procesos de elección en los cuales usted podrá votar. Seleccione el proceso y haga clic en continuar:

|        | <sup>xxx</sup><br>Bienestar Universitario    |                     | Acad                            | emuSo                         | fť <b>a p</b>             |
|--------|----------------------------------------------|---------------------|---------------------------------|-------------------------------|---------------------------|
|        | Votar en Línea                               |                     |                                 |                               |                           |
|        | Nombre del Proceso de Elección               | Usted Partipa Como: | Estado                          | Disponible Has                | sta                       |
| 1      | REPRESENTANTE ESTUDIANTES - COMITÉ BIENESTAR | ESTUDIANTE          | Puede Votar                     | 01-03-2021 14:1               | 4:00                      |
| Volver |                                              | pro<br>ele          | Z<br>Menú<br>ceso de<br>cciones | Contin<br>Volver<br>al inicio | Salir de la<br>aplicación |

d) A continuación, se presenta el tarjetón de votación con los candidatos. Seleccione el candidato de su predilección:

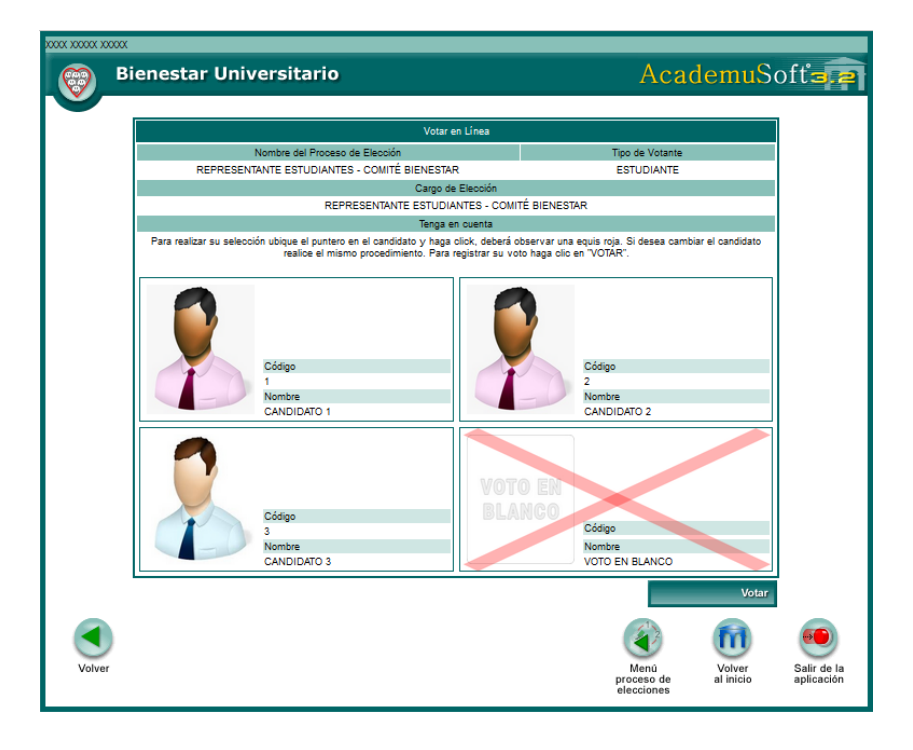

- Para registrar la participación haga clic en el botón "Votar".
- e) El sistema lanza un mensaje de confirmación indicando el candidato que ha seleccionado. Si está de acuerdo debe hacer clic en "Aceptar" para guardar el voto.

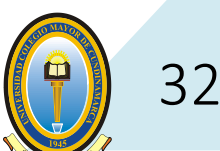

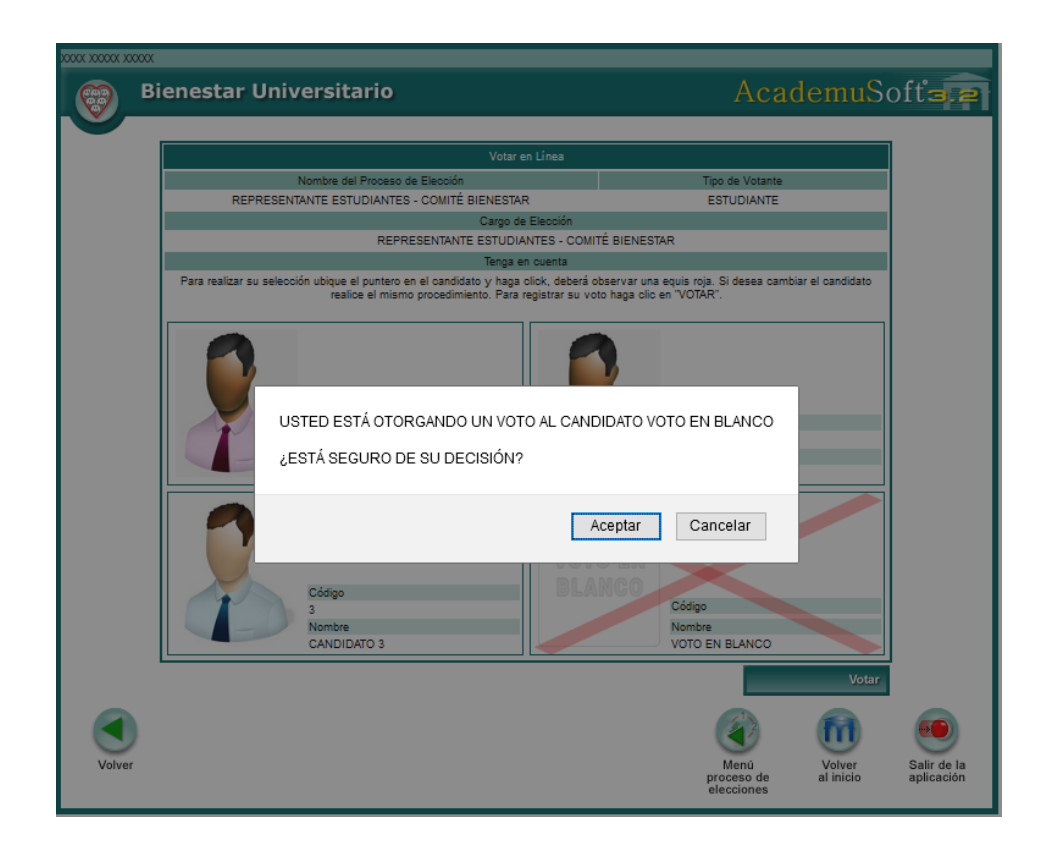

f) Al finalizar se muestra una interfaz confirmando su participación en el proceso:

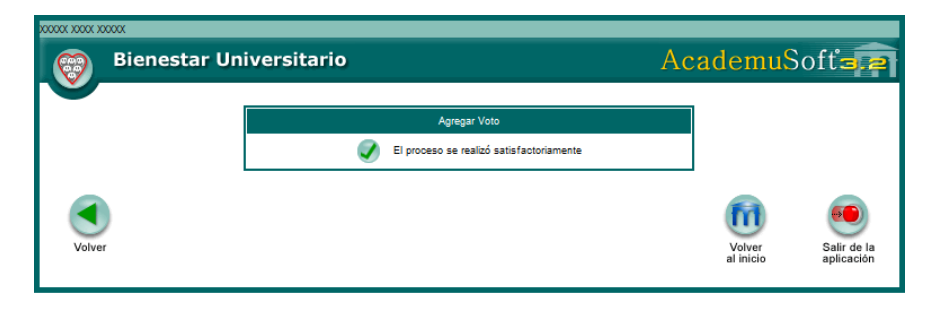

La Resolución 1703 de 2014 "Por la cual se aprueban y adoptan políticas y normatividad para el uso de los recursos y servicios informáticos de la Universidad Colegio Mayor de Cundinamarca" en artículo 51 se establece como prohibiciones las siguientes:

- Consumir alimentos, bebidas o fumar en el área en donde están ubicados los recursos computacionales.
- Utilizar los equipos computacionales como máquinas de juegos. Esto incluye utilizar software de juegos o acceder a servicios que impliquen el uso de juegos interactivos. Acorde con lo establecido en la normatividad para el uso del software autorizado en la Universidad.
- Utilizar el equipo computacional para desarrollar programas o proyectos ajenos al interés académico y/o administrativo de la Universidad.
- Extraer algún equipo computacional o sus partes de las áreas de trabajo sin la debida autorización del jefe de seguridad, la División de Servicios Administrativos y la dependencia responsable del mismo, además del procedimiento establecido para tal fin.
- Alterar o dañar las etiquetas de identificación de cualquier equipo computacional. Extraer materiales de consumo del equipo computacional de las áreas de trabajo, con fines diferentes al cambio por parte del Almacén de la Universidad.
- Copiar software cuya licencia sea de propiedad de la Universidad. Alterar software instalado en el equipo computacional.
- Utilizar el equipo computacional o la infraestructura de comunicación asociada a él para acceder a equipos locales o remotos a los que el usuario no tenga autorización explícita.
- Acceder de forma remota a cualquier equipo computacional; para este caso, se exime a los funcionarios de la Oficina de Planeación, Sistemas y Desarrollo únicamente para casos de soporte técnico.
- Intentar violar la seguridad de acceso de cualquier equipo computacional.
- Utilizar claves de acceso o cuentas de otros usuarios o permitir a otros usuarios utilizar la propia. Interrumpir las labores de otros usuarios mediante mensajes, cuando éstos expresen su inconformismo o desacuerdo.
- Utilizar una identidad diferente a la propia (de otro usuario o ficticia) o actuar en forma anónima para enviar mensajes en forma electrónica.
- Realizar actos que puedan interferir con la operación normal de los equipos computacionales o de telecomunicaciones o de cualquier instalación accesible desde el mismo.
- Utilizar los medios de telecomunicaciones de forma que puedan atentar contra otros individuos o interferir en sus actividades.
- Utilizar los equipos para desplegar material obsceno o que atente contra los valores que promueve la Universidad.

- Resolución 1703 de 2014 "Por la cual se aprueban y adoptan políticas y normatividad para el uso de los recursos y servicios informáticos de la Universidad Colegio Mayor de Cundinamarca".
- Acuerdo 015 de 2021 "Por el cual se expide el Reglamento Estudiantil para los Programas de Pregrado de la Universidad Colegio Mayor de Cundinamarca."
- Manual de acceso al correo electrónico institucional AGTIT-01.
- Elecciones realizadas por votación universal EFPPT-03.
- Guía procedimental usuario estudiante en el sistema de información académico AGTGS-03